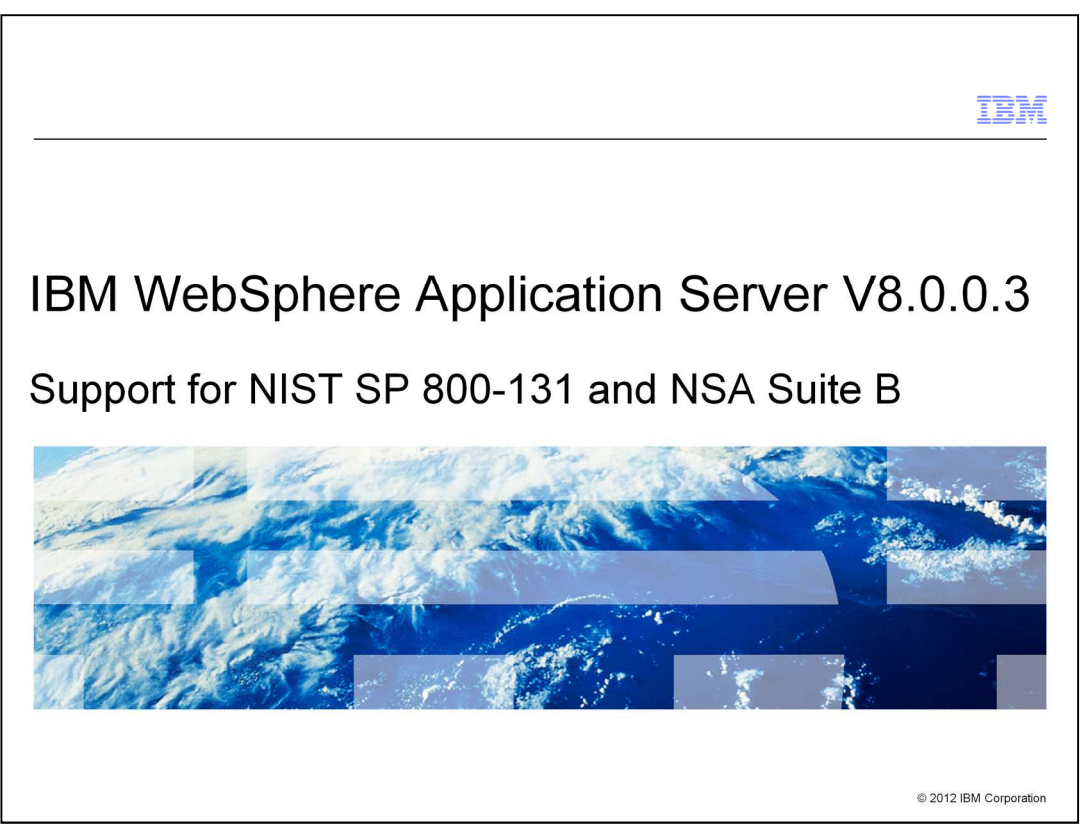

This presentation describes Support for NIST SP 800-131 and NSA Suite B that is included in IBM WebSphere<sup>®</sup> Application Server V8.0.0.3.

|                                                                                                    | IBM                 |
|----------------------------------------------------------------------------------------------------|---------------------|
| WebSphere support for NIST SP800-131 and NSA Suite B                                                                                                    |                     |
|                                                                                                    |                     |
|                                                                                                    |                     |
| <ul> <li>The National Institute of Standards and Technology (NIST) developed a new standards</li> <li>SP800-131 to extend the current FIPS standards.</li> </ul> | ard,                |
| <ul> <li>The National Security Agency (NSA) developed a new standard Suite B.</li> </ul>                                                                         |                     |
|                                                                                                    |                     |
|                                                                                                    |                     |
|                                                                                                    |                     |
|                                                                                                    |                     |
|                                                                                                    |                     |
|                                                                                                    |                     |
|                                                                                                    |                     |
|                                                                                                    |                     |
| 2 Support for NIST SP 800-131 and NSA Suite B © 2                                                                                                    | 012 IBM Corporation |

WebSphere Application Server can be configured to work with various security standards to meet security requirements required by the US government. Government agencies and financial institutions use these standards to ensure that their products conform to specified security requirements.

Recently, new security standards have become available. The National Institute of Standards and Technology (NIST) developed a new standard, Special Publications 800-131 (or SP 800-131). The National Security Agency (NSA) developed a new standard, Suite B.

WebSphere Application Server now works with these new security standards.

|                                                                                                    | IBM                                    |
|----------------------------------------------------------------------------------------------------|----------------------------------------|
| What is SP800-131 and Suite B support?                                                                                                    |                                        |
|                                                                                                    |                                        |
| - MahSphara Application Server currently supports Endered Information Dres                                                                                                    | opping Standarda                       |
| (FIPS140-2)                                                                                                    | essing Standards                       |
| <ul> <li>The new standard SP800-131 created by NIST requires longer key lengths<br/>cryptographic algorithms than those required by the FIPS 140-2 standards.</li> </ul>                                                                                                    | and stronger                           |
| <ul> <li>NIST places requirements on when products move to SP800-131. One requirements on the new standard. And NIST places a rewinder products must move to the new standard in the strict mode.</li> </ul>                                                                  | uirement is to<br>equired date for     |
| <ul> <li>The Suite B standard was created by the NSA to specify cryptographic inte<br/>places some tighter requirements on SP800-131, requiring specific cryptog</li> </ul>                                                                                                   | roperability. It<br>raphic algorithms. |
| <ul> <li>The requirements of the standards take place in the Java Cryptography Ext<br/>Java Secure Socket Extension (JSSE) parts of the IBM SDK. The standard<br/>in these levels of the IBM SDK.</li> <li>SDK 6.0 SR10</li> <li>SDK 6.26 SR1</li> <li>SDK 7.0 SR1</li> </ul> | ension (JCE) and<br>s are supported    |
| <ul> <li>With this feature, WebSphere Application Server now supports both of the s</li> </ul>                                                                                                    | standards.                             |
| 3 Support for NIST SP 800-131 and NSA Suite B                                                                                                    | © 2012 IBM Corporation                 |

WebSphere Application Server supports Federal Information Processing Standards that specify requirements on cryptographic modules placed by the National Institute of Standards and Technology.

SP800-131 strengthens the algorithms and increases the key lengths in order to increase security. SP800-131 provides both transition mode and strict mode. NIST requires a date for when products must comply with the SP 800-131 strict mode. The time between the present date and the required date is known as the transition time. The transition time is a grace period given to customers and products to migrate to the strict mode.

Separate from NIST, the National Security Agency developed a new standard Suite B. Suite B imposes tight requirements using specific cryptographic algorithms and keys.

The requirements of both security standards are available in the IBM SDK. To use this feature, an SDK upgrade is necessary.

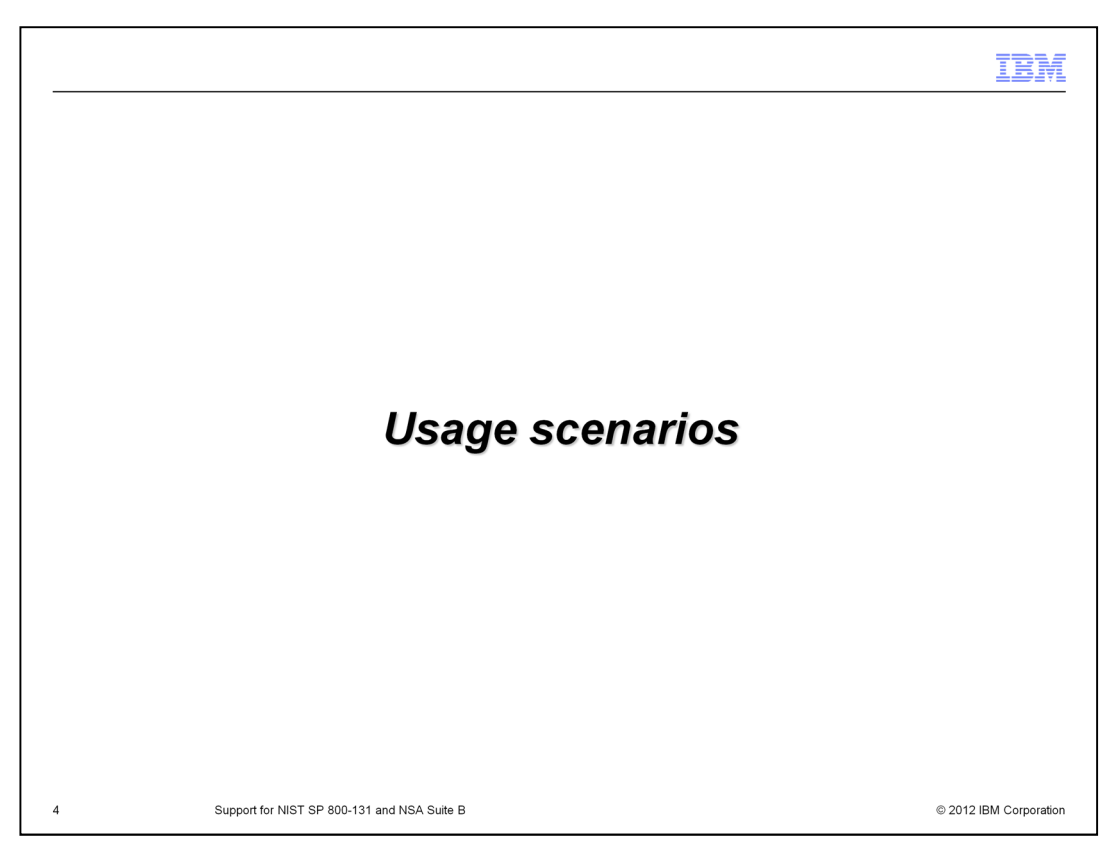

The following scenarios illustrate where you might use this feature.

|                                                                                                    | IBM             |
|----------------------------------------------------------------------------------------------------|-----------------|
| Scenario 1 - Enabling SP800-131                                                                                                    |                 |
| Scenario: A system administrator wants to enable SP 800-131 in Strict Mode, first going                                                                                                    | I               |
| <ul> <li>Steps:</li> <li>1.On deployment manager, confirm current FIPS status.</li> <li>2.On deployment manager, configure SP 800-131 transition mode</li> <li>3.Propagate the change to the nodes</li> <li>4.On deployment manager, update SSL protocol to TLSv1.2 which is SP 800-131 compliant level</li> <li>5.Make sure other programs such as browser, LDAP, and other programs communicusing TLSv1.2</li> <li>6.Update ssl.client.props to communicate with nodes</li> <li>7.Propagate the change to the nodes</li> <li>8.On deployment manager, configure SP 800-131 strict mode.</li> <li>9.Convert certificates with signature algorithm that comply with SP800-131</li> </ul> | cates           |
| 5 Support for NIST SP 800-131 and NSA Suite B © 2012 9                                                                                                    | IBM Corporation |

One of the typical scenarios is going to SP 800-131 strict mode.

Scenario 1 looks into this closely. For this example, the SSL dynamic configuration update feature was turned on so that you can see how SP 800-131 configuration affects communication between WebSphere and other programs. It will help you see what to expect when the security standard is enforced.

|                                                                                                    | IBM                    |
|----------------------------------------------------------------------------------------------------|------------------------|
| Scenario 2 - Configure system to SP800-131 mode                                                                                                    |                        |
| Scenario: A system administrator wants to configure WebSphere to be compliant with                                                                                                    | the                    |
| <ul> <li>SP800-131 standard.</li> <li>Steps: <ol> <li>On a deployment manager convert certificates to comply with the SP800-131 still.</li> <li>On deployment manager, configure SP 800-131 strict mode</li> <li>Propagate the change to the nodes, doing manual sync nodes.</li> <li>Restart the deployment manager and all the nodes and servers in the cell.</li> <li>Make sure other programs such as browser, LDAP, and other programs commusing TLSv1.2</li> </ol> </li> <li>Update ssl.client.props to communicate with nodes</li> </ul> | standard.<br>nunicates |
| 6 Support for NIST SP 800-131 and NSA Suite B © 20                                                                                                    | 012 IBM Corporation    |

Another typical scenario is going straight from the state where FIPS is disabled, to SP 800-131 strict mode.

Scenario 2 assumes SSL dynamic update feature is turned off while configuration takes place.

This will help you see the fastest configuration steps for the cell straight to SP 800-131 strict mode.

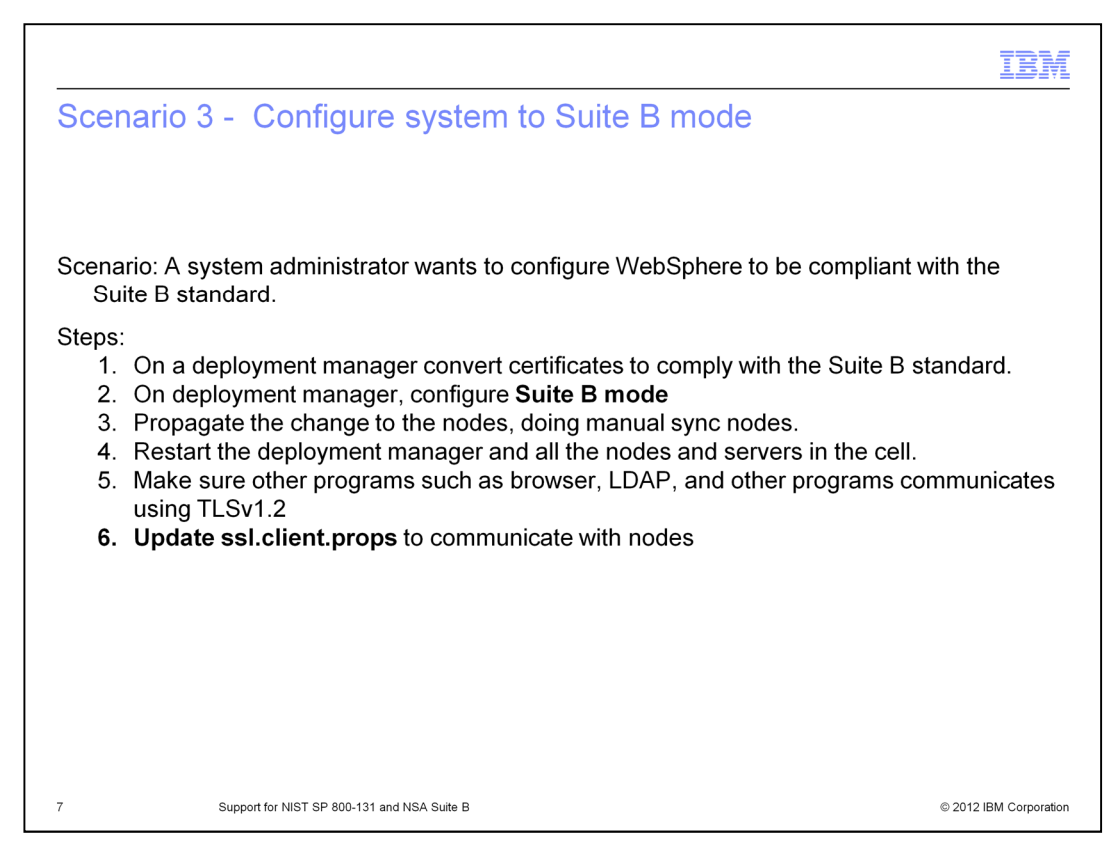

The final scenario goes from "FIPS is disabled" to "Suite B"

Just like scenario2, scenario 3 also assumes that the SSL dynamic update feature is turned off while configuration takes place.

This will help you see the fastest configuration steps to go straight to Suite B.

|                                                                                                    | IBM                  |
|----------------------------------------------------------------------------------------------------|----------------------|
| Summary                                                                                                    |                      |
|                                                                                                    |                      |
|                                                                                                    |                      |
| This feature supports newly introduced Security Standards.                                                                                 |                      |
| This feature provides transition mode for smooth transition to the new Standards.                                                          |                      |
| <ul> <li>Not only WebSphere Application Server but also other programs communicating winneed to be compliant with the standard.</li> </ul> | th it will           |
|                                                                                                    |                      |
|                                                                                                    |                      |
|                                                                                                    |                      |
|                                                                                                    |                      |
|                                                                                                    |                      |
|                                                                                                    |                      |
|                                                                                                    |                      |
|                                                                                                    |                      |
| 8 Support for NIST SP 800-131 and NSA Suite B © 2                                                                                          | 2012 IBM Corporation |

In Summary, support for NIST SP 800-131 and NSA Suite B enables WebSphere Application Server to comply with new security standards.

| Section |                                             | IBM                    |
|---------|---------------------------------------------|------------------------|
|         | Demonstration                               |                        |
| 9       | Support for NIST SP 800-131 and NSA Suite B | © 2012 IBM Corporation |

This section shows screen captures of Scenarios 1, 2, and 3.

|                                                                                                    | IBN                          |
|----------------------------------------------------------------------------------------------------|------------------------------|
| Preparing for configuration (1 of 2)                                                                                                    |                              |
| FIPS configuration includes certificate conversion and SSL protocol upda off Dynamic SSL update so that the change takes effect after restarting the set of the change takes are as a set of the set of the set o | te. You can turn<br>ne cell. |
| In this section, screen captures for scenario 1 shows configuration when update is on. Screen captures for scenario 2 and 3 shows configuration v SSL update is off.                                                                                                    | dynamic SSL<br>vhen dynamic  |
| SSL certificate and key management                                                                                                    |                              |
| SSL Certificate and key management                                                                                                    |                              |
| SSL configurations                                                                                                    |                              |
| The Secure Sockets Layer (SSL) protocol provides secure communications between remote server processes or endpoints.<br>SSL security can be used for establishing communications inbound to and outbound from an endpoint. To establish secure<br>communications, a certificate and an SSL configuration must be specified for the endpoint.                                                                                                    | Reli                         |
| In previous versions of this product, it was necessary to manually configure each endpoint for Secure Sockets Layer (SSL). In<br>this version, you can define a single configuration for the entire application-serving environment. This capability enables you<br>to centrally manage secure communications. In addition, trust zones can be established in multiple node environments by<br>overriding the default, cell-level SSL configuration.                                                                                                    |                              |
| If you have migrated a secured environment to this version using the migration utilities, the old Secure Sockets Layer (SSL)<br>configurations are restored for the various endpoints. However, it is necessary for you to re-configure SSL to take advantage<br>of the centralized management capability.                                                                                                    |                              |
| Configuration settings                                                                                                    |                              |
| Manage endpoint security configurations                                                                                                    |                              |
| Manage certificate expiration                                                                                                    |                              |
| Manage FIPS                                                                                                    |                              |
| ☑ Dynamically update the run time when SSL configuration changes occur                                                                                                    |                              |
| Apply Reset                                                                                                    |                              |
| 0 Support for NIST SP 800-131 and NSA Suite B                                                                                                    | © 2012 IBM Corporati         |

Before using this feature, look into the "Dynamically update the runtime when SSL configuration changes occur" option.

With this feature turned on, configuration change takes place immediately. It will help you see how the new configuration affect communication with other programs. However, you might need to make adjustment each time you change configurations.

With this feature turned off, configuration change takes place after the server is restarted. You will not see what configuration affects what area of communication, but you can make configuration changes all at once.

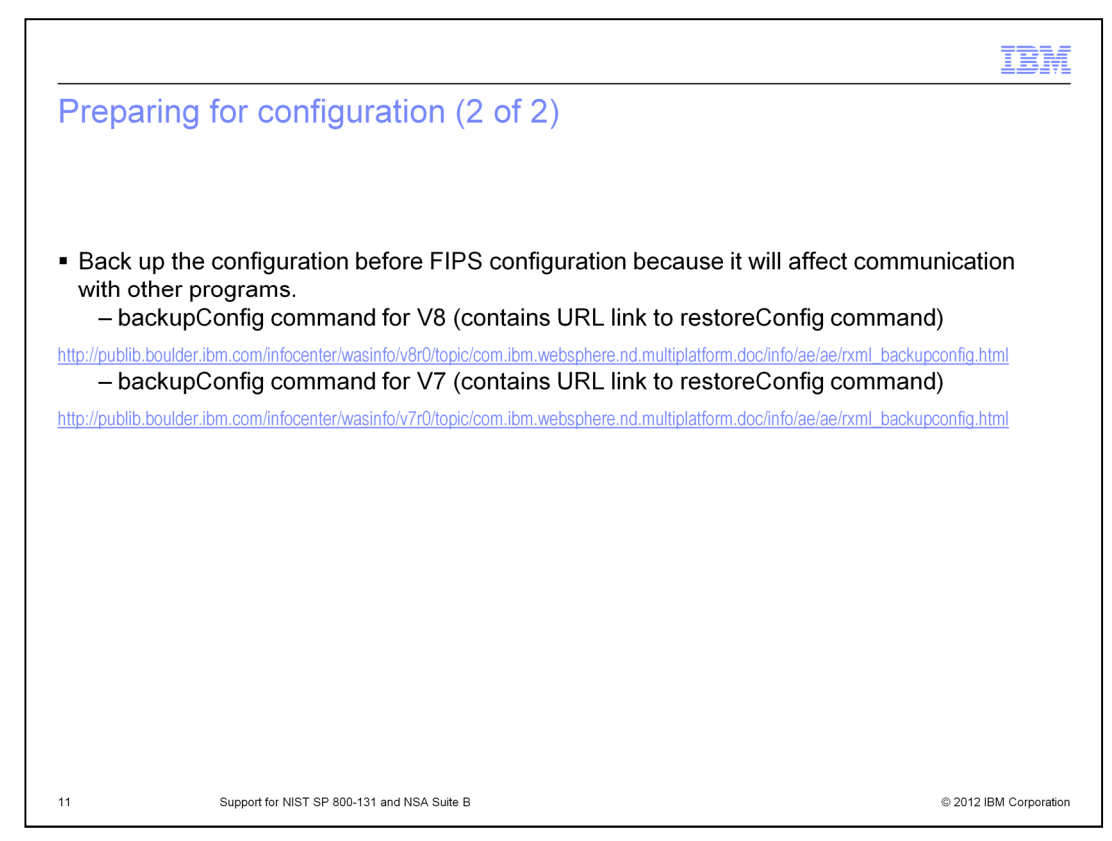

Before you use this feature, back up the configuration.

This feature involves certificate change and an SSL protocol change that affects communication between WebSphere and other programs.

It might be helpful to have original configuration ready to restore.

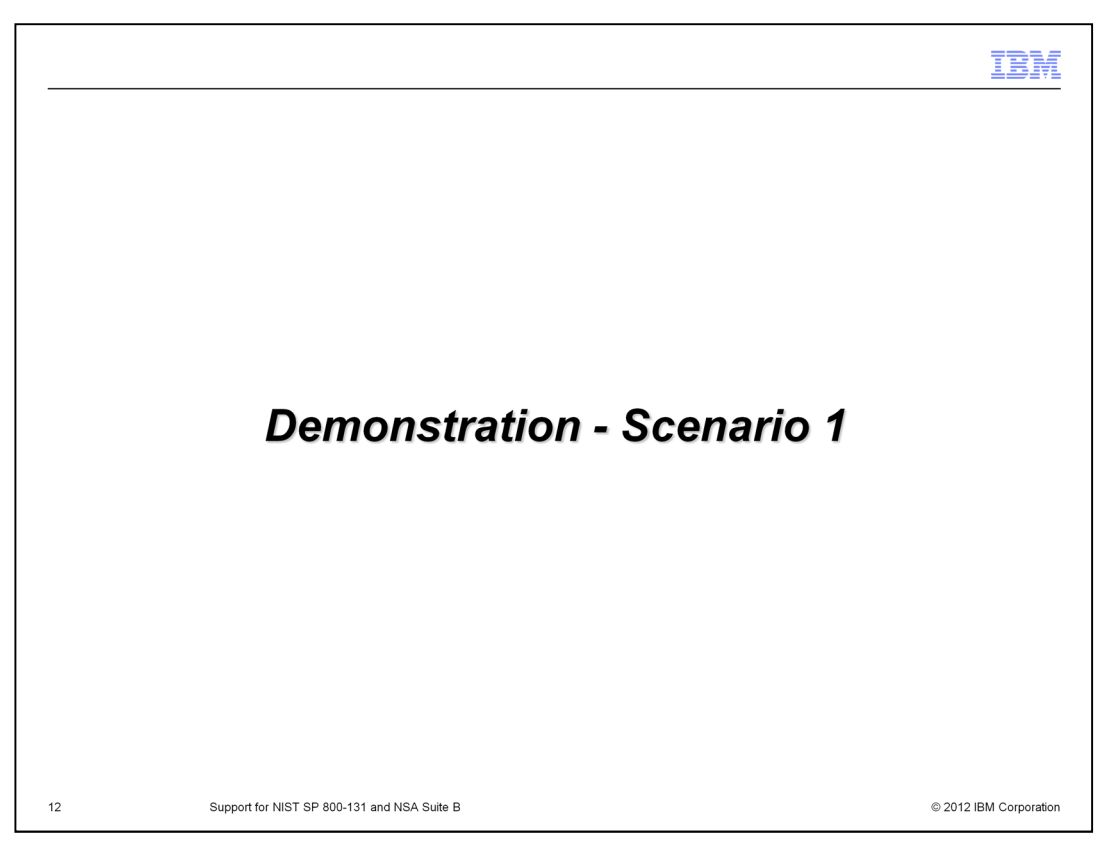

This section goes through the steps of scenario 1 with screen captures. Scenario 1 is the migration scenario from FIPS 140-2 to SP 800-131 strict mode with the Dynamic SSL update feature turned on.

|                                                                                                    | IBM                                                                                                    |
|----------------------------------------------------------------------------------------------------|----------------------------------------------------------------------------------------------------|
| Manage FIPS panel                                                                                                    |                                                                                                    |
| Manage FIPS panel is launched from:<br>administrative console -> Security -> ssl certificate and key mana                                                                                                    | gement                                                                                                    |
| SSL certificate and key management SSL certificate and key management                                                                                                    | 5 =                                                                                                    |
| SSL configurations The Secure Sockets Layer (SSL) protocol provides secure communications between remote server processes or endpoints. SSL security can be used for establishing communications inbound to and outbound from an endpoint. To establish secure communications, a certificate and an SSL configuration must be specified for the endpoint. In previous versions of this product, it was necessary to manually configure each endpoint for Secure Sockets Layer (SSL). In this version, you can define a single configuration for the entire application-serving environment. This capability enables you to centrally manage secure communications. In addition, trust zones can be established in multiple node environments by overriding the default, cell-level SSL configuration. If you have migrated a secured environment to this version using the migration utilities, the old Secure Sockets Layer (SSL) configurations are restored for the various endpoints. However, it is necessary for you to re-configure SSL to take advantage of the centralized management capability. Configuration settings | Related Items         = SSL configurations         = Dynamic outbound<br>endpoint SSL<br>configurations         = Key stores and<br>certificates         = Key sets         = Key set groups |
| Manage endpoint security configurations Manage certificate expiration Manage FIPS Dynamically update the run time when SSL configuration changes occur Apply Reset                                                                                                    | Key managers     Trust managers     Certificate Authority     (CA) client     configurations                                                                                                 |
| 13 Support for NIST SP 800-131 and NSA Suite B                                                                                                    | © 2012 IBM Corporation                                                                                                    |

This slide shows how to get to new panel to configure new security standard.

| Confirm current FIPS level. In the example below, FIPS140-2 is configured.  Levertificate and key management SSL certificate and key management > Manage FIPS Configures the Federal Information Processing Standard (FIPS)-compliant Java(TM) cryptography engine.  Ceneral Properties  Disable FIPS  Disable FIPS Disable FIPS Disable FIPS Disable FIPS Disable FIPS Disable FIPS Disable FIPS Disable FIPS Disable FIPS Disable FIPS Disable FIPS Disable FIPS Disable FIPS Disable FIPS Disable FIPS Disable FIPS Disable FIPS Disable FIPS Disable FIPS Disable FIPS Disable FIPS Disable FIPS Disable FIPS Disable FI |                                                                                                    |                                                    |                      | IBN            |
|----------------------------------------------------------------------------------------------------|----------------------------------------------------------------------------------------------------|----------------------------------------------------|----------------------|----------------|
| Confirm current FIPS level. In the example below, FIPS140-2 is configured.   state and key management > Manage FIPS Categorized information Processing Standard (FIPS)-compliant Java(TM) cryptography engine.   Configure the Federal Information Processing Standard (FIPS)-compliant Java(TM) cryptography engine.   Concert Properties   Concert Properties   Concert Standard (FIPS)   Concert Standard (FIPS)   Concert Catificates   State Standard to require TLS   Concert Catificates   Concert Catificates   Concert Catificates                                                                                                    | Confirm current FIPS Le                                                                                                    | evel                                               |                      |                |
| Exertificate and key management         SL certificate and key management         SL certificate and key management         SL certificate and key management         SL certificate and key management         SL certificate and key management         SL certificate and key management         SL certificate and key management         SL certificate and key management         SL certificate and key management         SL certificate and key management         SL certificate and key management         SL certificate and key management         SL certificate and key management         State         Disable FIPS         Proble FIPS 140-2         Update SSL configurations to require TLS         O Enable SP800-131         O Transition         Update SSL configurations to require TLS and accept TLS v1.2.         O Strict         Update SSL configurations to require TLS v1.2.         O Enable Suite B: Accept 128 bit keys         Enable Suite B: Accept 120 bit keys         Apply OK Reset Cancel                                                                                                    | Confirm current EIPS level. In                                                                                                    | the example below EIPS140-                         | 2 is configured      |                |
| St. certificate and key management > Manage FIPS   Configures the Federal Information Processing Standard (FIPS)- compliant Java(TM) cryptography engine.     Seneral Properties <ul> <li>Disable FIPS</li> <li>Enable FIPS 140-2</li> <li>Update SSL configurations to require TLS.</li> <li>Update SSL configurations to require TLS and accept TLSv1.2.</li> <li>Update SSL configurations to require TLSv1.2.</li> <li>Stict</li> <li>Update SSL configurations to require TLSv1.2.</li> <li>Enable Suite B: Accept 128 bit keys</li> <li>Enable Suite B: Accept 122 bit keys</li> </ul>                                                                                                    | Communication of the vertice of the vertice of the | the example below, TTP 3140-                       | z is configured.     |                |
| SSL certificate and key management > Manage FIPS   Configures the Federal Information Processing Standard (FIPS)- compliant Java(TM) cryptography engine.     Ceneral Properties <ul> <li>Disable FIPS</li> <li>Disable FIPS 140-2</li> <li>Update SSL configurations to require TLS</li> <li>Cenable SP800-131</li> <li>Transition</li> <li>Update SSL configurations to require TLSv1.2.</li> <li>Update SSL configurations to require TLSv1.2.</li> <li>Strict</li> <li>Update SSL configurations to require TLSv1.2.</li> <li>Enable Suite B: Accept 128 bit keys</li> <li>Enable Suite B: Accept 129 bit keys</li> </ul>                                                                                                    | SL certificate and key management                                                                                                    |                                                    |                      | ?              |
| Configures the Federal Information Processing Standard (FIPS)-compliant Java(TM) cryptography engine.                                                                                                    | SSL certificate and key management > Manage F                                                                                                    | TIPS                                               |                      |                |
| Seneral Properties       Related Items                                                                                                    | Configures the Federal Information Processing Standa                                                                                                    | ard (FIPS)-compliant Java(TM) cryptography engine. |                      |                |
| Seneral Properties       Related Items         Image: Signature Signature Signate Signatur                                                                   |                                                                                                    |                                                    |                      |                |
|                                                                                                    | General Pronerties                                                                                                    |                                                    |                      |                |
| <ul> <li>Disable FIPS</li> <li>Enable FIPS 140-2</li> <li>Update SSL configurations to require TLS.</li> <li>Enable SP800-131</li> <li>Transition</li> <li>Update SSL configurations to require TLS and accept TLSv1.2.</li> <li>Update SSL configurations to require TLSv1.2</li> <li>Strict</li> <li>Update SSL configurations to require TLSv1.2.</li> <li>Enable Suite B: Accept 128 bit keys</li> <li>Enable Suite B: Accept 129 bit keys</li> <li>Apply</li> <li>OK Reset Cancel</li> </ul>                                                                                                    |                                                                                                    |                                                    | Related Items        |                |
| Challe SPR00-131  Transition Update SSL configurations to require TLS and accept TLSv1.2. Update SSL configurations to require TLSv1.2. Update SSL configurations to require TLSv1.2. Strict Update SSL configurations to require TLSv1.2. Enable Suite B: Accept 128 bit keys Enable Suite B: Accept 128 bit keys Apply OK Reset Cancel                                                                                                    | Disable FIPS                                                                                                    |                                                    | Convert certificates |                |
| <ul> <li>Enable SP800-131</li> <li>Transition</li> <li>Update SSL configurations to require TLS and accept TLSv1.2.</li> <li>Update SSL configurations to require TLSv1.2</li> <li>Strict</li> <li>Update SSL configurations to require TLSv1.2.</li> <li>Enable Suite B: Accept 128 bit keys</li> <li>Enable Suite B: Accept 122 bit keys</li> <li>Apply</li> <li>OK</li> <li>Reset</li> <li>Cancel</li> </ul>                                                                                                    | Update SSL configurations to require TLS.                                                                                                    |                                                    |                      |                |
| <ul> <li>Transition</li> <li>Update SSL configurations to require TLS and accept TLSv1.2.</li> <li>Update SSL configurations to require TLSv1.2</li> <li>Strict</li> <li>Update SSL configurations to require TLSv1.2.</li> <li>Enable Suite B: Accept 128 bit keys</li> <li>Enable Suite B: Accept 122 bit keys</li> <li>Apply</li> <li>OK</li> <li>Reset</li> <li>Cancel</li> </ul>                                                                                                    | Enable SP800-131                                                                                                    |                                                    |                      |                |
| Update SSL configurations to require TLS and accept TLSv1.2.  Update SSL configurations to require TLSv1.2  Strict Update SSL configurations to require TLSv1.2.  Fnable Suite B: Accept 128 bit keys Enable Suite B: Accept 192 bit keys Apply OK Reset Cancel                                                                                                    | Transition                                                                                                    |                                                    |                      |                |
| <ul> <li>Update SSL configurations to require TLSv1.2</li> <li>Strict</li> <li>Update SSL configurations to require TLSv1.2.</li> <li>Enable Suite B: Accept 128 bit keys</li> <li>Enable Suite B: Accept 192 bit keys</li> <li>Apply OK Reset Cancel</li> </ul>                                                                                                    | Update SSL configurations to require TL                                                                                                    | .S and accept TLSv1.2.                             |                      |                |
| <ul> <li>Strict         Update SSL configurations to require TLSv1.2.         Enable Suite B: Accept 128 bit keys         Enable Suite B: Accept 192 bit keys     </li> <li>Apply OK Reset Cancel</li> </ul>                                                                                                    | Indate SSL configurations to requir                                                                                                    | re TI Sv1 2                                        |                      |                |
| Update SSL configurations to require TLSv1.2.  Enable Suite B: Accept 128 bit keys Enable Suite B: Accept 192 bit keys  Apply OK Reset Cancel                                                                                                    | Strict                                                                                                    |                                                    |                      |                |
| <ul> <li>Enable Suite B: Accept 128 bit keys</li> <li>Enable Suite B: Accept 192 bit keys</li> <li>Apply OK Reset Cancel</li> </ul>                                                                                                    | Undata SSL configurations to require TL                                                                                                    | Gv1 2                                              |                      |                |
| Enable Suite B: Accept 128 bit keys     Enable Suite B: Accept 192 bit keys     Apply OK Reset Cancel                                                                                                    | Opuate SSE conligurations to require TE                                                                                                    |                                                    |                      |                |
| Apply OK Reset Cancel                                                                                                    | Enable Suite B: Accept 128 bit keys                                                                                                    |                                                    |                      |                |
| Apply OK Reset Cancel                                                                                                    | Enable Suite B: Accept 192 bit Keys                                                                                                    |                                                    |                      |                |
| Apply OK Reset California                                                                                                    | Apply OK Basst Capsel                                                                                                    |                                                    |                      |                |
|                                                                                                    | Appy OK Reset Cancer                                                                                                    |                                                    |                      |                |
| Support for NIST SD 900 121 and NSA Suite D                                                                                                    | Support for NIST CD 200 404                                                                                                    | NCA Quite D                                        |                      | 12 IPM Correct |

The current configuration should be displayed on this panel.

|                                                                                                    | IBM                                            |
|----------------------------------------------------------------------------------------------------|------------------------------------------------|
| Configure SP 800-131 transition mode                                                                                                    |                                                |
| Configure SP 800-131 transition mode. Transition mode sup<br>SSL protocols, and the ones that comply with SP 800-31 s                                                                                                    | oports both current algorithm and strict mode. |
| SSL certificate and key management > Manage FIPS         Configures the Federal Information Processing Standard (FIPS)-compliant Java(TM) cryptography engine.         General Properties         O Disable FIPS                                                                                                    | Related Items                                  |
| <ul> <li>Enable FIPS 140-2<br/>Update SSL configurations to require TLS.</li> <li>Enable SP800-131</li> <li>Transition<br/>Update SSL configurations to require TLS and accept TLSv1.2.</li> <li>Update SSL configurations to require TLSv1.2</li> <li>Strict</li> <li>Update SSL configurations to require TLSv1.2.</li> </ul> | Convert certificates                           |
| <ul> <li>Enable Suite 8: Accept 128 bit keys</li> <li>Enable Suite 8: Accept 192 bit keys</li> <li>Apply OK Reset Cancel</li> </ul>                                                                                                    |                                                |
| 15 Support for NIST SP 800-131 and NSA Suite B                                                                                                    | © 2012 IBM Corporation                         |

First, configure "SP 800-131" transition mode.

|                                                                                                    | IBI                                                                      |
|----------------------------------------------------------------------------------------------------|--------------------------------------------------------------------------|
| ave transition mode                                                                                                    |                                                                          |
| Save transition mode and restart deployment manager. Run sync<br>to propagate the change to nodes.                                                                                                    | Node command manually                                                    |
| SSL certificate and key management                                                                                                    | 2 -                                                                      |
| <ul> <li>Messages</li> <li>Changer, have been made to your local configuration. You can:</li> <li>Save dip-ctly to the master configuration.</li> <li>Revent Changes before saving or discarding.</li> <li>An option to synchronize the configuration across multiple nodes after saving can be enabled in the server may need to be restarted for these changes to take effect.</li> </ul>                                                       | Preferences.                                                             |
| SSL certificate and key management                                                                                                    |                                                                          |
| Sst. configurations<br>The Secure Sockets Layer (SsL) protocol provides secure communications between remote server processes or<br>endpoints. SSL security can be used for establishing communications inbound to and outbound from an endpoint. To<br>establish secure communications, a certificate and an SSL configuration must be specified for the endpoint.                                                                               | Related Items  SSL configurations                                        |
| In previous versions of this product, it was necessary to manually configure each endpoint for Secure Sockets Layer<br>(SSL). In this version, you can define a single configuration for the entre application-serving environment. This<br>capability enables you to centrally manage secure communications. In addition, trust zones can be established in<br>multiple node environments by overding the default, cell-level SSL configuration. | <ul> <li>Dynamic outbound<br/>endpoint SSL<br/>configurations</li> </ul> |
| If you have migrated a secured environment to this version using the migration utilities, the old Secure Sockets Layer<br>(SSL) configurations are restored for the various endonts. However, it is necessary for you to re-configure SSL to<br>take advantage of the centralized management capability.                                                                                                    | <ul> <li>Key stores and<br/>certificates</li> <li>Key sets</li> </ul>    |
| Configuration settings                                                                                                    | Key set groups                                                           |
| Manage endpoint security configurations                                                                                                    | Key managers                                                             |
| Manage certificate expiration                                                                                                    | Trust managers                                                           |
| Manage FIPS                                                                                                    | Certificate Authority                                                    |
| $\overrightarrow{\ensuremath{\mathbb{V}}}$ Dynamically update the run time when SSL configuration changes occur                                                                                                    | (CA) client<br>configurations                                            |
| Apply Reset                                                                                                    |                                                                          |
| Support for NIST SP 800-131 and NSA Suite B                                                                                                    | © 2012 IBM Corpora                                                       |

Save the configuration and propagate the changes. The system is now at SP 800-131 transition mode.

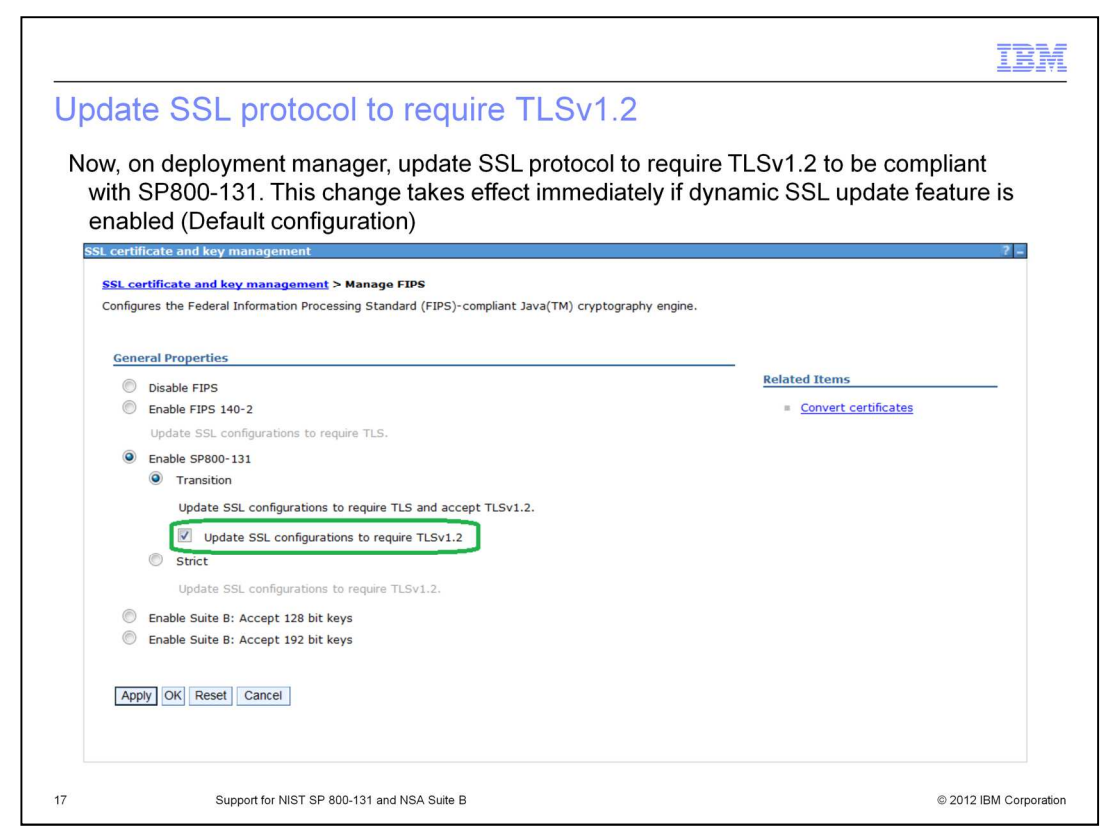

There is not much impact after going to SP 800-131 transition because it supports all the signature algorithms and protocols.

The next step is to enforce SSL protocols to TLSv1.2 while still in SP 800-131 transition mode.

TLSv1.2 is required for SP 800-131 and both Suite B modes.

Click the "Update SSL configuration to require TLSv1.2". The change will take place immediately when the Dynamic SSL update feature is turned on.

The check box labeled with "Update SSL configuration to require TLSv1.2" is to trigger the action. It does not show current status.

It will update SSL protocols in every SSL configuration.

| Internet F | ixplorer cannot display the w                                                                                                    |                                                                                                    |
|------------|----------------------------------------------------------------------------------------------------|----------------------------------------------------------------------------------------------------|
|            | Internet Explorer cannot display the webpage<br>What you can try:                                                                                                    | If administrative console is no longer<br>accessible from browser after<br>changing SSL protocols to TLSv1.2,<br>is likely that browser is not configured<br>for or supporting the protocol. |
|            | <ul> <li>Diagnose Connection Problems</li> <li>More information</li> </ul>                                                                                                    | Internet Explorer V8 (on Windows 7 an<br>Windows 2008) has option to enable<br>the protocol by going Tools > Internet<br>Options > Advanced (Tab) > Security                                 |
| <u>.</u>   | The connection was interrupted                                                                                                    | Firefox support schedule:<br>http://forums.mozillazine.org/viewtopic.php?f=7&t=1831238                                                                                                    |
|            | The connection to localhost:9043 was interrupted while the page was loading.  The site could be temporarily unavailable or too busy. Try again in a few moments.  If you are unable to load any pages, check your computer's network connection.  If your computer or network is protected by a firewall or proxy, make sure that Firefox is permitted to access the Web. |                                                                                                    |
|            | Try Again                                                                                                    |                                                                                                    |

As soon as TLSv1.2 is turned on, if browser does not support TLSv1.2, you can longer communicate with the administrative console or with applications running on WebSphere Application Server.

This is because WebSphere Application Server now enforces communication with TLSv1.2.

If this happens, turn on TLSv1.2 support in the browser.

|                                                                                                    | IBM                 |
|----------------------------------------------------------------------------------------------------|---------------------|
| Check user registry configuration                                                                                                    |                     |
| Ensure connection between user registry is working after SSL protocol change to TLSv1.2.                                                                                                    |                     |
| Following is an example where LDAP keeps using "TLSv1" and WebSphere requires TLSv1.2. For this case, it is necessary to re-configure LDAP so that it can communusing TLSv1.2.                                                                                                    | nicate              |
| Similar connection test is necessary for Federated Repository or custom user registry where SSL connection is used.                                                                                                    | у                   |
| Global security                                                                                                    | ? -                 |
| <ul> <li>Messages</li> <li>SECJ7340E: Exception raised trying to connect to LDAP server: NamingException: simple bind failed:<br/>bluepages.ibm.com:636 javax.net.ssl.SSLHandshakeException: Server chose TLSv1, but that protocol version is not<br/>enabled or not supported by the client.</li> </ul> |                     |
| Clobal cocurity > Standalono I DAD registry                                                                                                    |                     |
| Uses the Lightweight Directory Access Protocol (LDAP) user registry settings when users and groups reside in an external LDAP directory. When security and any of these properties are changed, go to Security > Global security panel. Click Apply or OK to validate the changes.                       | urity is enabled    |
| Test connection                                                                                                    |                     |
|                                                                                                    |                     |
| 19 Support for NIST SP 800-131 and NSA Suite B © 20                                                                                                    | 012 IBM Corporation |

The SSL protocol change to TLSv1.2 might affect communication between WebSphere Application Server and the user registry.

In this example, there is an error message for stand-alone LDAP configured using SSL.

Just like the example for the browser, the user registry must support TLSv1.2 if an SSL connection is used.

| om<br>pro                                                                     | nmunication betweer                                                                                                    | n deployment mana<br>TLSv1.2. It is nece                                                                                                    | ger and nodes w<br>ssarv to run node                                                                                          | ill also be affected whe<br>eSvnc command manu                                                                                        | n ssl<br>allv.                                          |
|-------------------------------------------------------------------------------|----------------------------------------------------------------------------------------------------|----------------------------------------------------------------------------------------------------|----------------------------------------------------------------------------------------------------|----------------------------------------------------------------------------------------------------|---------------------------------------------------------|
| efo<br>coi                                                                    | ore running the comr<br>ommand uses TLSv1                                                                                                    | mand, ssl.client.prop<br>.2 to communicate                                                                                                    | os need to be up<br>with deployment                                                                                           | dated so that syncNode manager                                                                                                    | 9                                                       |
|                                                                               |                                                                                                    |                                                                                                    |                                                                                                    |                                                                                                    |                                                         |
| les                                                                           |                                                                                                    |                                                                                                    |                                                                                                    |                                                                                                    | ?                                                       |
|                                                                               |                                                                                                    |                                                                                                    |                                                                                                    |                                                                                                    |                                                         |
| Vodes                                                                         | 25                                                                                                    |                                                                                                    |                                                                                                    |                                                                                                    |                                                         |
| Nodes<br>Use th                                                               | es<br>his page to manage nodes in the a                                                                                                    | pplication server environment. A n                                                                                                    | ode corresponds to a physica                                                                                                  | al computer system with a distinct IP hos                                                                                             | st address. The                                         |
| Jse the                                                                       | es<br>this page to manage nodes in the a<br>ving table lists the managed and un<br>ng Add Node.                                                                                                    | pplication server environment. A n<br>managed nodes in this cell. The fir                                                                                     | ode corresponds to a physica<br>st node is the deployment m                                                                   | al computer system with a distinct IP hos<br>anager. Add new nodes to the cell and t                                                  | st address. The<br>to this list by                      |
| Nodes<br>Use the<br>following<br>clicking<br>the Pre                          | ts<br>his page to manage nodes in the a<br>ving table lists the managed and un<br>ng Add Node.<br>references                                                                                                    | pplication server environment. A n<br>managed nodes in this cell. The fir                                                                                     | ode corresponds to a physica<br>st node is the deployment m                                                                   | al computer system with a distinct IP hos<br>anager. Add new nodes to the cell and t                                                  | st address. The<br>this list by                         |
| Jse th<br>followi<br>clickin<br>Pre                                           | IS<br>his page to manage nodes in the aj<br>ving table lists the managed and un<br>ng Add Node.<br>eferences<br>dd Node Remove Node F                                                                                                    | pplication server environment. A n<br>managed nodes in this cell. The fir<br>orce Delete Synchronize                                                          | ode corresponds to a physica<br>rst node is the deployment m<br>Full Resynchronize S                                          | al computer system with a distinct IP hos<br>anager. Add new nodes to the cell and t                                                  | st address. The<br>this list by                         |
| Jse th<br>followi<br>clickin<br>F Pre                                         | IS<br>his page to manage nodes in the aj<br>ving table lists the managed and un<br>g Add Node.<br>eferences<br>dd Node <u>Remove Node</u> F                                                                                                    | pplication server environment. A n<br>managed nodes in this cell. The fir<br>orce Delete Synchronize                                                          | ode corresponds to a physica<br>st node is the deployment m<br>Full Resynchronize                                             | al computer system with a distinct IP hos<br>anager. Add new nodes to the cell and t                                                  | st address. The                                         |
| Nodes<br>Jse th<br>collowi<br>clickin<br>t Pre<br>Ad                          | IS<br>his page to manage nodes in the aj<br>ing table lists the managed and un<br>g Add Node.<br>references<br>dd Node Remove Node F                                                                                                    | pplication server environment. A n<br>managed nodes in this cell. The fir<br>orce Delete Synchronize                                                          | ode corresponds to a physica<br>st node is the deployment m<br>Full Resynchronize                                             | al computer system with a distinct IP hos<br>anager. Add new nodes to the cell and t                                                  | st address. The<br>to this list by                      |
| Jse th<br>followi<br>clickin<br>Pre<br>Ad<br>Gelect                           | IS<br>his page to manage nodes in the aj<br>ing table lists the managed and un<br>g Add Node.<br>eferences<br>dd Node Remove Node F                                                                                                    | pplication server environment. A n<br>managed nodes in this cell. The fir<br>orce Delete Synchronize<br>Host Name 🗘 _                                         | ode corresponds to a physicc<br>st node is the deployment m<br>Full Resynchronize S<br>Version 🐎                              | al computer system with a distinct IP hos<br>anager. Add new nodes to the cell and t<br>stop<br>Discovery Protocol 🔷 _                | st address. The<br>to this list by<br>Status Q          |
| Jse th<br>followi<br>clickin<br>Pre<br>Ad<br>Select<br>You o                  | ts<br>his page to manage nodes in the aj<br>ing table lists the managed and un<br>g Add Node.<br>eferences<br>dd Node Remove Node F                                                                                                    | pplication server environment. A n<br>managed nodes in this cell. The fir<br>orce Delete Synchronize<br>Host Name O<br>rces:                                  | ode corresponds to a physics<br>st node is the deployment m<br>Full Resynchronize S<br>Version $\Diamond$                     | al computer system with a distinct IP hos<br>anager. Add new nodes to the cell and t<br>stop<br>Discovery Protocol 🗘 _                | Status                                                  |
| Nodes<br>Jse th<br>ollowi<br>clickin<br>Pre<br>Ad<br>Select<br>You o          | IS<br>this page to manage nodes in the aj<br>ing table lists the managed and un<br>g Add Node.<br>Teferences<br>dd Node Remove Node F<br>the set of the set of the se | pplication server environment. A n<br>managed nodes in this cell. The fir<br>orce Delete Synchronize<br>Host Name O<br>Host Name O<br>hirokot.raleigh.ibm.com | ode corresponds to a physics<br>st node is the deployment m<br>Full Resynchronize S<br>Version ≎_<br>ND 8.0.0.2               | al computer system with a distinct IP hos<br>anager. Add new nodes to the cell and t<br>stop<br>Discovery Protocol 🔷 _<br>TCP<br>TCP  | st address. The to this list by                         |
| Nodes<br>Jse th<br>followi<br>clickin<br>Pre<br>Ad<br>Select<br>You o         | IS<br>this page to manage nodes in the aj<br>ing table lists the managed and un<br>g Add Node.<br>Teferences<br>dd Node Remove Node F<br>this the table of the second second s | pplication server environment. A n<br>managed nodes in this cell. The fir<br>orce Delete Synchronize<br>Host Name O                                           | ode corresponds to a physics<br>st node is the deployment m<br>Full Resynchronize S<br>Version O<br>ND 8.0.0.2<br>ND 8.0.0.2  | al computer system with a distinct IP hos<br>anager. Add new nodes to the cell and t<br>stop<br>Discovery Protocol 🔷 _<br>TCP<br>TCP  | st address. The to this list by                         |
| Nodes<br>Jse thi<br>followi<br>Clickin<br>Pre<br>Ad<br>Select<br>You<br>Total | IS<br>his page to manage nodes in the aj<br>ning table lists the managed and un<br>pg Add Node.<br>references<br>dd Node Remove Node F<br>t Name $\Diamond$<br>can administer the following resour<br>hirokotCellManager01.<br>hirokotNode01.<br>al 2                                                                                                    | pplication server environment. A n<br>managed nodes in this cell. The fir<br>orce Delete Synchronize<br>Host Name O                                           | ode corresponds to a physica<br>st node is the deployment m<br>Full Resynchronize S<br>Version ≎_<br>ND 8.0.0.2<br>ND 8.0.0.2 | al computer system with a distinct IP hos<br>anager. Add new nodes to the cell and t<br>stop<br>Discovery Protocol \$ _<br>TCP<br>TCP | st address. Ti<br>to this list by<br>Status<br>⊕<br>(3) |

As the change takes place in the deployment manager, nodes are no longer able to communicate with the deployment manager. In the next slides, you will see how to re-establish the communication.

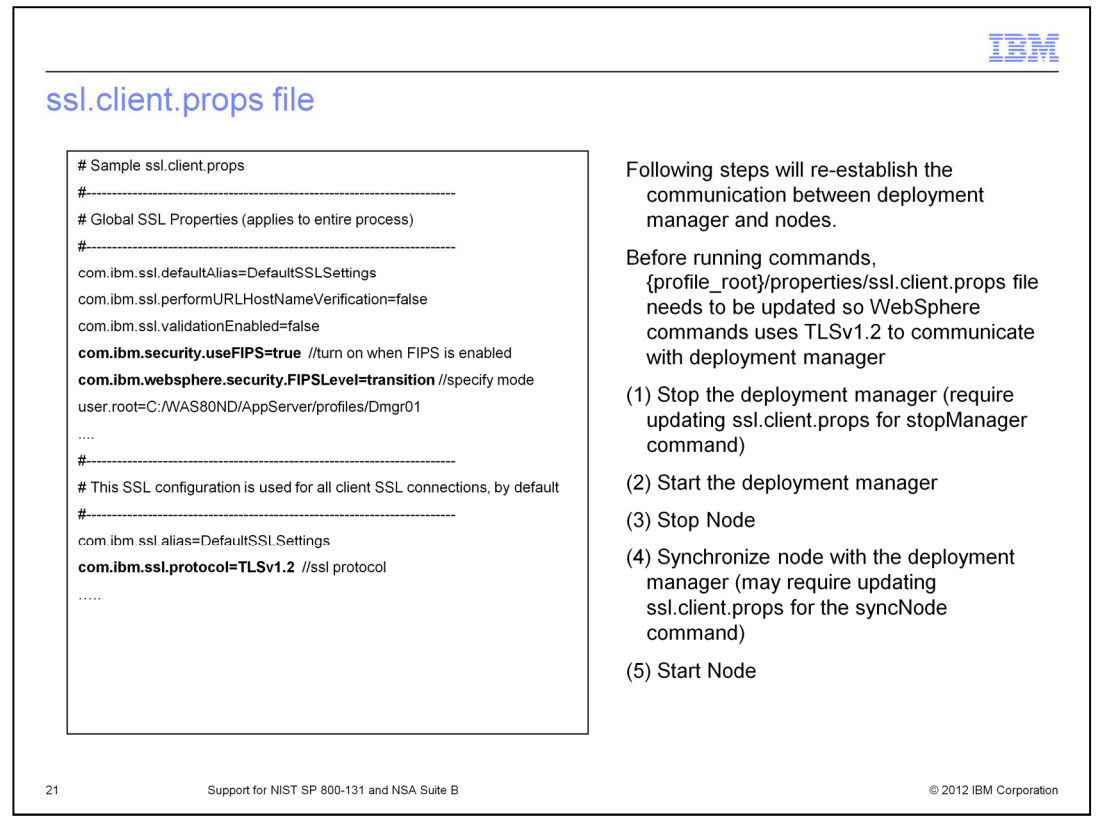

Stop the deployment manager and then run the syncNode command manually to propagate changes in the deployment manager to the nodes.

In order for stopManager and syncNode command to communicate with the deployment manager, the commands need to run in SP 800-131 transition mode and be using TLSv1.2.

SSL configuration for the commands is done by updating the {profile\_root}/properties/ssl.client.props file.

Once the ssl.client.props file is updated, the stopManager command should be able to connect to the deployment manager and stop it. Then from each node, run syncNode manually to propagate the changes.

Now system is running at "SP 800-131" transition mode with TLSv1.2 turned on.

|                   |                                                                                                    | IBM                         |
|-------------------|----------------------------------------------------------------------------------------------------|-----------------------------|
| Enab              | le SP 800-131 strict mode                                                                                                    |                             |
| Turn c<br>optie   | n SP 800-131 strict mode to fully comply with SP800-131<br>ons on the Manage FIPS panel and click Apply or OK.                              | requirement. Select these   |
| SSL certif        | cate and key management                                                                                                    | ? -                         |
| SSL ce<br>Configu | tificate and key management > Manage FIPS<br>res the Federal Information Processing Standard (FIPS)-compliant Java(TM) cryptography engine. |                             |
| Gene              | Disple EIR                                                                                                    | Related Items               |
| 0                 | Enable FIPS 140-2                                                                                                    | <u>Convert certificates</u> |
|                   | Update SSL configurations to require TLS.                                                                                                   |                             |
| 0                 | Enable SP800-131                                                                                                    |                             |
|                   | Transition                                                                                                    |                             |
|                   | Undate SSL configurations to require TE and accept rearrier                                                                                 |                             |
| 1                 | Strict     Update SSL configurations to require TLSv1.2.                                                                                    |                             |
| 0                 | Enable Suite B: Accept 128 bit keys                                                                                                    |                             |
| 0                 | Enable Suite B: Accept 192 bit keys                                                                                                    |                             |
| Арр               | y OK Reset Cancel                                                                                                    |                             |
| 22                | Support for NIST SP 800-131 and NSA Suite B                                                                                                 | © 2012 IBM Corporation      |

Now you are ready to configure SP 800-131 strict mode. In addition to TLSv1.2, SP 800-131 requires WebSphere Application Server to use a certain set of signature algorithms and key length.

|                  |                                                                                                    | IBM                                   |
|------------------|----------------------------------------------------------------------------------------------------|---------------------------------------|
| Conve            | rt certificates                                                                                                    |                                       |
| If there a messa | are certificates that does not comply with SP 800-131 re<br>ge is shown. Click "Convert certificates" link to perform                            | equirement, following the conversion. |
| SSL cert         | ificate and key management                                                                                                    | 2 -                                   |
|                  | Messages     Could not enable FIPS Level=SP 800-131 - Strict Non-compliant certificate(s) is four                                                | nd.                                   |
|                  |                                                                                                    |                                       |
| SSL c            | xertificate and key management > Manage FIPS<br>aures the Federal Information Processing Standard (FIPS)-compliant Java(TM) cryptography engine. |                                       |
|                  |                                                                                                    |                                       |
| Ger              | neral Properties                                                                                                    |                                       |
| C                | Disable FIPS                                                                                                    | Related Items                         |
| 0                | Enable FIPS 140-2                                                                                                    | = <u>Convert certificates</u>         |
|                  | Update SSL configurations to require TLS.                                                                                                    |                                       |
|                  | Transition                                                                                                    |                                       |
|                  | Update SSL configurations to require TLS and accept TLSv1.2.                                                                                     |                                       |
|                  | Indate SSL configurations to require TLSv1.2                                                                                                    |                                       |
|                  | Strict                                                                                                    |                                       |
|                  | Update SSL configurations to require TLSv1.2.                                                                                                    |                                       |
| e                | Enable Suite B: Accept 128 bit keys                                                                                                    |                                       |
| C                | Enable Suite B: Accept 192 bit keys                                                                                                    |                                       |
|                  |                                                                                                    |                                       |
| A                | oply OK Reset Cancel                                                                                                    |                                       |
| 23               | Support for NIST SP 800-131 and NSA Suite B                                                                                                    | © 2012 IBM Corporation                |

If you try to turn on SP 800-131 strict mode, a message is displayed. This tells you that WebSphere is not currently using the signature algorithm or key size that SP 800-131 strict mode requires.

Click the "Convert certificate" link to convert the certificates.

|                                                                                                    | IB            |
|----------------------------------------------------------------------------------------------------|---------------|
| Select signature algorithm and key size                                                                                                    |               |
| For the security mode, available signature algorithms and key sizes are shown. Select                                                                                                    | from          |
| list box and click Apply or OK. Certificate conversion can take a while.                                                                                                    |               |
| SSL certificate and key management                                                                                                    | ? -           |
| SSL certificate and key management > Manage FIPE > Convert certificates<br>Convert certificates that can be converted to the selected security standard. All certificates in keystores associated with an SSL configuration will be<br>converted.<br>General Properties |               |
| Algorithm                                                                                                    |               |
| In Strict SHA384withECDSA ▼                                                                                                    |               |
| Suite B with 128 bit keys SHA256withECDSA                                                                                                    |               |
| Suite B with 192 bit keys SHA384withECDSA                                                                                                    |               |
| New certificate key size                                                                                                    |               |
| Certificates that can not be converted<br>The following certificates are not compliant with the specified security standard and can not be converted.                                                                                                    |               |
|                                                                                                    |               |
| Apply OK Reset Cancel                                                                                                    |               |
| Support for NIST SP 800-131 and NSA Suite B © 2011                                                                                                    | 2 IBM Corpora |

When the required security mode is selected, in this case "Strict" for SP 800-131 strict mode, the supported signature algorithm and corresponding key size are displayed in the list box.

Select the signature algorithm and key size from the list box and click Apply or OK.

Certificate conversion will begin.

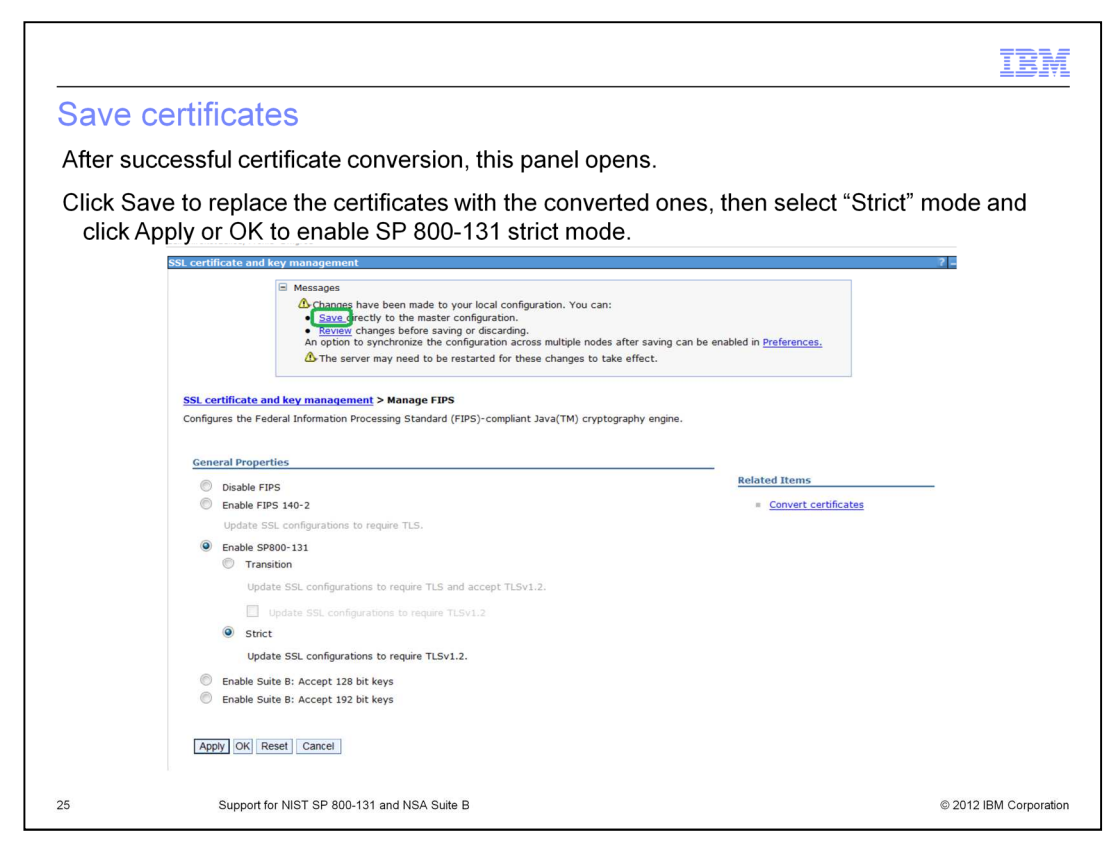

When certificates are converted, a Save link is displayed. Click Save to save the converted certificates.

As soon as the certificates are saved, WebSphere Application Server starts using these new certificates and it might cause the communication outage similar to what was seen in previous slides.

| ortifica                                  | tes fror                                            | n certifica                                                  | te aut                                                   | thority                                  |                                              |                                       |                                |                          |                     |
|-------------------------------------------|-----------------------------------------------------|--------------------------------------------------------------|----------------------------------------------------------|------------------------------------------|----------------------------------------------|---------------------------------------|--------------------------------|--------------------------|---------------------|
| cillica                                   | .5 1101                                             | n certinca                                                   | le au                                                    | unonity                                  |                                              |                                       |                                |                          |                     |
| tificates is<br>eystore ca                | sued by cen<br>nnot be con                          | rtificate authorit<br>nverted also.                          | y canno                                                  | t be conv                                | erted by th                                  | is feature                            | . Certifica                    | ates in rea              | d-only              |
| ertificates                               | ates will she                                       | ow in the box b<br>with SP 800-13                            | elow. It i<br>I (see "⊦                                  | s system<br>low to rep                   | administra<br>lace certif                    | tor's resp<br>icate" info             | onsibility<br>ormation o       | to update<br>center link | these<br>in referer |
| ection)                                   |                                                     |                                                              |                                                          |                                          |                                              |                                       |                                |                          |                     |
| 800-131 s                                 | rict mode v                                         | will not be turne                                            | d on unt                                                 | til all certi                            | ficates con                                  | nply with                             | the requir                     | ement.                   |                     |
| SSL certificat                            | and key manage                                      | ment                                                         |                                                          |                                          |                                              |                                       |                                | 1                        |                     |
| SSL certifie<br>Convert cer<br>converted. | ate and key mana<br>tificates that can b<br>perties | agement > <u>Manage FIPS</u> :<br>e converted to the selecte | <ul> <li>Convert cert</li> <li>security stand</li> </ul> | t <b>ificates</b><br>dard. All certifica | tes in keystores as                          | sociated with an                      | SSL configuratio               | on will be               |                     |
| Algorith                                  | n                                                   |                                                              |                                                          |                                          |                                              |                                       |                                |                          |                     |
| Strice                                    | SHA256withRSA                                       | •                                                            |                                                          |                                          |                                              |                                       |                                |                          |                     |
| Suite                                     | B with 128 bit keys                                 | SHA256withECDSA                                              |                                                          |                                          |                                              |                                       |                                |                          |                     |
| Suite                                     | B with 192 bit keys                                 | sHA384withECDSA                                              |                                                          |                                          |                                              |                                       |                                |                          |                     |
| New certif<br>2048 🔻                      | ate key size                                        |                                                              |                                                          |                                          |                                              |                                       |                                |                          |                     |
| Certifica                                 | es that can not l                                   | be converted                                                 |                                                          |                                          |                                              |                                       |                                |                          |                     |
|                                           | ng certificates are                                 | not compliant with the spe                                   | cified security s                                        | standard and can                         | not be converted.                            |                                       |                                |                          |                     |
| The follow                                | ):hirokotCell01<br>MySampleKe                       | eyStore<br>test                                              |                                                          | Specifies a list<br>specified secur      | of certificates that<br>ity standard. The ce | can not be conve<br>rtificate may hav | rted to the<br>re been created |                          |                     |
| The follow                                |                                                     |                                                              |                                                          | Loy a CA (Certin                         | cate autionity) of it                        | iay reside in a re                    | ad only Reystore               |                          |                     |
| The follow                                |                                                     |                                                              |                                                          |                                          |                                              |                                       |                                |                          |                     |

In the Convert Certificates panel, there might be messages that show certificates that cannot be converted by WebSphere Application Server.

Due to space limitations, the administrative console does not show the reason for not being able to convert; however the listCertificateForSecurityStandard command and trace will display them.

The command output will require parsing certificate information. The trace output is formatted.

WebSphere Application Server is not able to convert RACF<sup>®</sup> certificates, certificates created by a Certificate Authority, or certificates in a read-only key store. However, read-only key stores can be updated from the administrative console. Go to the SSL certificate and then Key management > Key stores and certificates > {the read-only key store}, and clear the Read only check box.

| Chang                                                                                                    | e to SP 800-131 strict mode                                                                                                    |
|----------------------------------------------------------------------------------------------------|----------------------------------------------------------------------------------------------------|
|                                                                                                    |                                                                                                    |
| After SP<br>other p                                                                                                    | 800-131 strict mode is enabled, check the communication between WebSphere and rograms, just like when TLSv1.2 was turned on.                                                                                                    |
| o restor<br>manual<br>store w                                                                                                    | e communication between deployment manager and nodes, run syncNode<br>Ily with another update in ssl.client.props. Expect this prompt asking update in trust<br>hen issuing WebSphere commands and wsadmin commands.                                                                                                    |
| xchangi<br>commu                                                                                                    | ing certificates with other programs might be required in order to restore<br>inication.                                                                                                    |
|                                                                                                    |                                                                                                    |
| Once all                                                                                                    | the communications are found successful, the system is compliant with SP 800-131                                                                                                    |
| Dnce all 1                                                                                                    | the communications are found successful, the system is compliant with SP 800-131                                                                                                    |
| Dnce all :<br>*** SSL SIG<br>SSL signer from                                                                                                 | the communications are found successful, the system is compliant with SP 800-131           INER EXCHANGE PROMPT ***           Itarget host 9.49.215.183 is not found in trust store C:WAS80ND/AppServer/profiles/Dmgr01/letc/trust.p12.                                                                                                    |
| Dnce all<br>*** SSL SIG<br>SSL signer from<br>Here is the signe                                                                              | the communications are found successful, the system is compliant with SP 800-131 INER EXCHANGE PROMPT *** Itarget host 9.49.215.183 is not found in trust store C:/WAS80ND/AppServer/profiles/Dmgr01/etc/trust.p12. er information (verify the digest value matches what is displayed at the server):                                                                                                    |
| Dnce all                                                                                                    | the communications are found successful, the system is compliant with SP 800-131  INER EXCHANGE PROMPT ***  Integret host 9.49.215.183 is not found in trust store C:WAS80ND/AppServer/iprofiles/Dmgr01/etc/trust.p12.  er information (verify the digest value matches what is displayed at the server):  CN=hirokotraleigh.ibm.com, OU=hirokotCell01, OU=hirokotCellManager01, O=IBM, C=US                                                                                                    |
| Dnce all                                                                                                    | the communications are found successful, the system is compliant with SP 800-131          INER EXCHANGE PROMPT ***       Image: The system is compliant with SP 800-131         Integet host 9.49.215.183 is not found in trust store C:WAS80ND/AppServer/iprofiles/Dmgr01/etc/trust_p12.       Image: The system is compliant with system is compliant with system is compliant with system is compliant.         er information (verify the digest value matches what is displayed at the server):       Image: The server is the system is compliant.         CN=hirokotraleigh.ibm.com, OU=hirokotCell01, OU=hirokotCell01, OU=hirokotCell0                                                                                                    |
| Dnce all<br>*** SSL SIG<br>SSL signer from<br>Here is the signe<br>Subject DN:<br>Issuer DN:<br>Serial number:                               | the communications are found successful, the system is compliant with SP 800-131  INER EXCHANGE PROMPT ***  Integret host 9.49.215.183 is not found in trust store C:WAS80ND/AppServer/iprofiles/Dmgr01/etc/trust_p12.  er information (verify the digest value matches what is displayed at the server):  CN=hirokotraleigh.ibm.com, OU=hirokotCell01, OU=hirokotCell01, OU=hirokot |
| Dnce all<br>*** SSL SIG<br>SSL signer from<br>Here is the signer<br>Subject DN:<br>Issuer DN:<br>Serial number:<br>Expires:                  | the communications are found successful, the system is compliant with SP 800-131          INER EXCHANGE PROMPT ***       Image: Compliant with SP 800-131         Integet host 9.49.215.183 is not found in trust store C:WAS80ND/AppServer/iprofiles/Dmgr01/etc/trust.p12.       Image: Compliant with store C:WAS80ND/AppServer/iprofiles/Dmgr01/etc/trust.p12.         er information (verify the digest value matches what is displayed at the server):       Image: Complication (Verify the digest value matches what is displayed at the server):         CN=hirokotraleigh.ibm.com, OU=hirokotCell01, OU=hirokotCell01, OU=hirokotCell0                                                                                                    |
| Dnce all<br>*** SSL SIG<br>SSL signer from<br>Here is the signer<br>Subject DN:<br>Issuer DN:<br>Serial number:<br>Expires:<br>SHA-1 Digest: | the communications are found successful, the system is compliant with SP 800-131  INER EXCHANGE PROMPT ***  Iteraget host 9.49.215.183 is not found in trust store C:WAS80ND/AppServer/profiles/Dmgr01/etc/trust.p12.  ar Information (verify the digest value matches what is displayed at the server):  CN+hirokotralelgh.ibm.com, OU=hirokotCell01, OU=hirokotCellManager01, O=IBM, C=US CN+hirokotralelgh.ibm.com, OU=Root Certificate, OU=hirokotCellManager01, O=IBM, C=US CN+hirokotralelgh.ibm.com, OU=Root Certificate, OU=hirokotCellManager01, O=IBM, C=US Tab54964014395 Thu Dec 13 15.55:29 EST 2012 FE:7D.BA:36:2B:FD:54:59:93:47:23:36:55:11:4E:A6:6D:6B:CF:A7                                                                                                    |
| *** SSL SIG     *** SSL SIG     SSL signer from Here is the signe Subject DN: Issuer DN: Serial number: Expires: SHA-1 Digest: MD5 Digest:   | the communications are found successful, the system is compliant with SP 800-131           NER EXCHANGE PROMPT ***         Image: Complexity of the system is compliant with SP 800-131           Itsrget host 9.49.215.183 is not found in trust store C:WAS80ND/AppServer/profiles/Dmgr01/etc/trust.p12.         Image: Complexity of the digest value matches what is displayed at the server):           CN=hirokot raleigh ibm.com, OU=hirokotCell01, OU=hirokotCellManager01, O=IBM, C=US         CN=hirokot raleigh ibm.com, OU=hirokotCell01, OU=hirokotCellManager01, O=IBM, C=US           Thu Dec 13 155529 EST 2012         Thu Dec 13 155529 EST 2012           FE:7D BA3 202 FP0.5459 93.47.23.36.55.11.4E:A6:0D:68:CF.A7         T.C.7C:44:0D.BE:40.32:D5:E4:C9:FT:ID:E2:B9:A3.D4                                                                                                    |

As seen in slide 19-22, you must check communication between other programs including browser, nodes, and other programs.

It is necessary to update ssl.client.props again to perform stopManager and syncNode commands. Exchanging certificates is also necessary to restore communication.

The first time you run WebSphere Application Server's command or wsadmin script, a popup in the panel might appear for your approval to exchange signers.

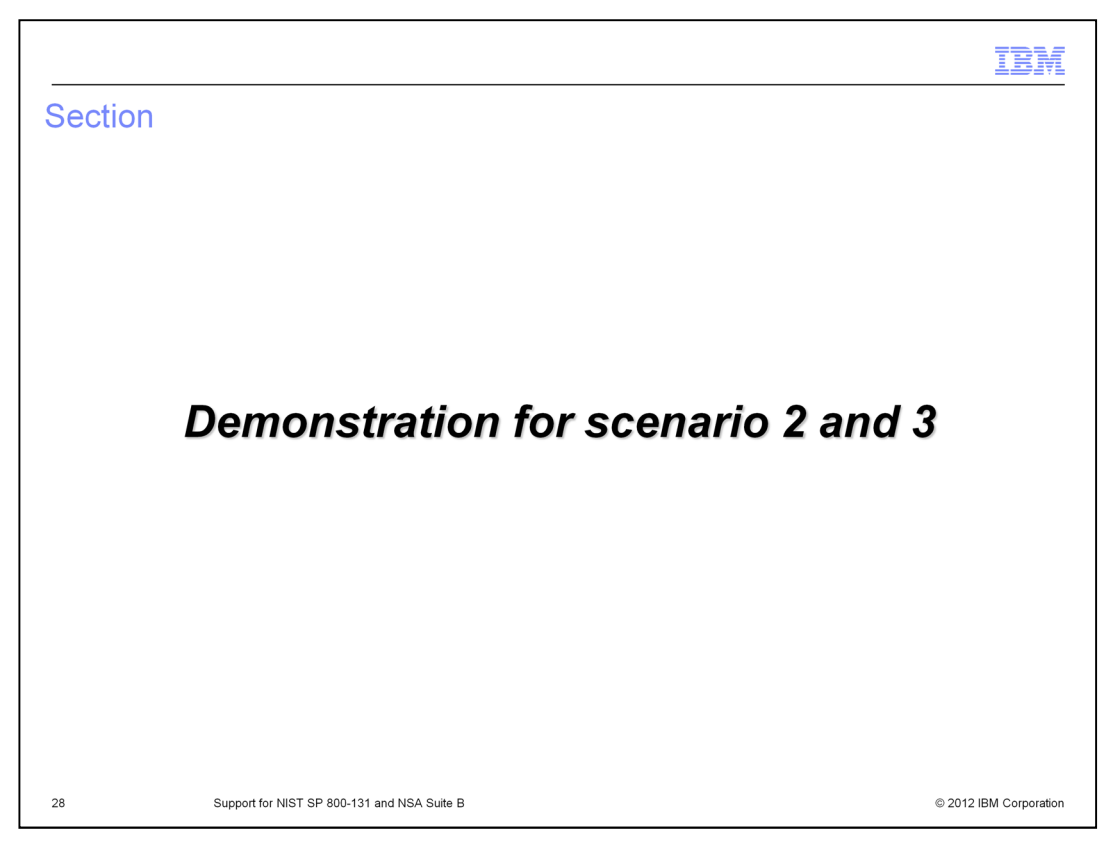

This section goes through the steps of scenario 2 and 3 with screen captures.

Scenario 2 and 3 is about going from the state where no security standard is configured to SP800-131 strict (Scenario 2), or to Suite B (Scenario 3).

In these sample steps, Dynamic SSL update is turned OFF so that you can make multiple steps all at once - including node synchronization.

After the cell restarts, the system is compliant with new security standard.

|                                                                                                    | IBM                                                                                          |
|----------------------------------------------------------------------------------------------------|----------------------------------------------------------------------------------------------|
| Manage FIPS panel                                                                                                    |                                                                                              |
| Manage FIPS panel is launched from:<br>administrative console -> Security -> ssl certificate and key mana                                                                                                    | agement                                                                                      |
| SSL certificate and key management SSL certificate and key management                                                                                                    | 2 -                                                                                          |
| SSL configurations The Secure Sockets Layer (SSL) protocol provides secure communications between remote server processes or endpoints. SSL security can be used for establishing communications inbound to and outbound from an endpoint. To establish secure communications, a certificate and an SSL configuration must be specified for the endpoint. In previous versions of this product, it was necessary to manually configure each endpoint for Secure Sockets Layer (SSL). In this version, you can define a single configuration for the entire application-serving environment. This capability enables you to centrally manage secure communications. In addition, trust zones can be established in multiple node environments by overriding the default, cell-level SSL configuration. | Related Items SSL configurations Ovnamic outbound endpoint SSL configurations Key stores and |
| If you have migrated a secured environment to this version using the migration utilities, the old secure sockets Layer<br>(SSL) configurations are restored for the various endpoints. However, it is necessary for you to re-configure SSL to<br>take advantage of the centralized management capability.<br><u>Configuration sectings</u><br><u>Manage endpoint security configurations</u>                                                                                                    | certificates<br>= Key sets<br>= Key set groups<br>= Key managers                             |
| Manage certificate expiration Manage FIPS ID Dynamically update the run time when SSL configuration changes occur                                                                                                    | Trust managers     Certificate Authority     (CA) client     configurations                  |
| Apply Reset                                                                                                    |                                                                                              |
| 29 Support for NIST SP 800-131 and NSA Suite B                                                                                                    | © 2012 IBM Corporation                                                                       |

This slide shows how to get to new panel to configure new security standard.

|                                                                                                    |                             | IBM                |
|----------------------------------------------------------------------------------------------------|-----------------------------|--------------------|
| Going to convert certificates panel                                                                                                    |                             |                    |
| On Manage FIPS panel, click "Convert certificates"                                                                                                    |                             |                    |
| Cell=hirokotCell01, Profile=Dmgr01                                                                                                    |                             |                    |
| SSL certificate and key management                                                                                                    |                             | ? _                |
| SSL certificate and key management > Manage FIPS<br>Configures the Federal Information Processing Standard (FIPS)-compliant Java(TM) cryptography engine. |                             |                    |
| [Disable FIP5]                                                                                                    | Related Items               |                    |
| Enable FIPS 140-2                                                                                                    | <u>Convert certificates</u> |                    |
| Update SSL configurations to require TLS.                                                                                                    |                             |                    |
| Enable SP800-131                                                                                                    |                             |                    |
| Transition                                                                                                    |                             |                    |
| Update SSL configurations to require TLS and accept TLSv1.2.                                                                                              |                             |                    |
| Update SSL configurations to require TLSv1.2                                                                                                    |                             |                    |
| Strict                                                                                                    |                             |                    |
| Update SSL configurations to require TLSv1.2.                                                                                                    |                             |                    |
| Enable Suite B: Accept 128 bit keys                                                                                                    |                             |                    |
| Enable Suite B: Accept 192 bit keys                                                                                                    |                             |                    |
|                                                                                                    |                             |                    |
| Apply OK Reset Cancel                                                                                                    |                             |                    |
|                                                                                                    |                             |                    |
|                                                                                                    |                             |                    |
| 30 Support for NIST SP 800-131 and NSA Suite B                                                                                                    | © 20                        | 12 IBM Corporation |

Select the security mode and click Apply or OK to see if certificates are already compliant. If not, click Convert Certificates to convert certificates.

|                                                                                                    | IBM                  |
|----------------------------------------------------------------------------------------------------|----------------------|
| Convert certificates                                                                                                    |                      |
|                                                                                                    |                      |
| Convert certificates according to the required FIPS mode                                                                                                    |                      |
|                                                                                                    |                      |
| SSL certificate and key management                                                                                                    | ? -                  |
| SSL certificate and key management > Manage FIPS > Convert certificates<br>Convert certificates that can be converted to the selected security standard. All certificates in keystores associated with an SSL configuration will be converted.<br>General Properties |                      |
| Algorithm     Select this option and choose signature algorithm and keysize for certificates to     comply with SP 800-131                                                                                                    |                      |
| Suite B with 128 bit keys     SHA256withECDSA     Select one of these options to comply with Suite B.     Signature algorithm and key size are determined according to th                                                                                            | e                    |
| Suite B with 192 bit keys     SHA384withECDSA     Suite B mode (128 bit or 192 bit)                                                                                                    |                      |
| New certificate key size<br>256                                                                                                    |                      |
| Apply OK Reset Cancel                                                                                                    |                      |
| 31 Support for NIST SP 800-131 and NSA Suite B                                                                                                    | 2012 IBM Corporation |

Select your security mode if it is not already selected. The supported signature algorithm and corresponding key size are displayed.

Select the signature algorithm and key size and click Apply or OK, and certificate conversion will begin.

|                                                                                                  | IBM                                             |
|--------------------------------------------------------------------------------------------------|-------------------------------------------------|
| Enable FIPS mode                                                                                 |                                                 |
|                                                                                                  |                                                 |
| After converting certificates, the panel comes back t                                            | o Manage FIPS panel, Enable                     |
| required FIPS mode.                                                                              | e Manage i ii e panei. Enable                   |
| Cell=hirokotCell01, Profile=Dmgr01                                                               |                                                 |
| SSL certificate and key management                                                               | ? _                                             |
| SSL certificate and key management > Manage FIPS                                                 |                                                 |
| Configures the Federal Information Processing Standard (FIPS)-compliant Java(TM) cryptography er | ngine.                                          |
| General Properties                                                                               |                                                 |
| Disable FIPS                                                                                     | Related Items                                   |
| © Enable FIPS 140-2                                                                              | <u>Convert certificates</u>                     |
| Update SSL configurations to require TLS.                                                        |                                                 |
| Enable SP800-131     Select S                                                                    | Strict mode to comply with                      |
| © Transition SP 800-                                                                             | -131                                            |
| Update SSL configurations to require TLS and accept TLSv1.2.                                     |                                                 |
| Update SSL configurations to require TLSv1.2                                                     |                                                 |
| O Strict                                                                                         |                                                 |
| Update SSL configurations to require TLSv1.2.                                                    |                                                 |
| Enable Suite B: Accept 128 bit keys     Select one of these Suite                                | B option according to the choice of certificate |
| Conversion.                                                                                      |                                                 |
| Apply OK Reset Cancel                                                                            |                                                 |
|                                                                                                  |                                                 |
| 32 Support for NIST SP 800-131 and NSA Suite B                                                   | © 2012 IBM Corporation                          |

Once the certificates are converted, save the changes to the configuration and then enable the required security mode.

|                                                                                                    | IBM                                                                                                    |
|----------------------------------------------------------------------------------------------------|----------------------------------------------------------------------------------------------------|
| Save the configuration and propagate                                                                                                    | e                                                                                                    |
| Once FIPS mode is saved, propagate the cha                                                                                                    | ange to the nodes by doing manual sync                                                                                       |
| Restart the deployment manager and all the no<br>Make sure other programs such as browser, L<br>using TLSv1.2 and newly converted certificar<br>Update ssl.client.props to communicate with<br>the required FIPS level.                                                                                                    | odes and servers in the cell.<br>.DAP, and other programs communicates<br>ites.<br>i nodes. Now the system is compliant with |
| SSL certificate and key management   Message  Message  M | 2005.                                                                                                    |
| SSL configurations SSL configurations The Second Society and Society protocol provides secure communications between remote server processes or and/oxints. SSL Seconds can be also for activitations protocol provides secure communications between remote server processes or and/oxints.                                                                                                    | Related Items                                                                                                    |
| communications, a certificate and an SSL configuration must be specified for the emploint.<br>In previous revisions of their perdact, it was necessary to manually configure such indusion for Secure Sockets Laver (SSL). In<br>this version, you can define a single configuration for the entire application-serving environment. This capability shadles you<br>overringing the defaults, collevel SSL configuration.                                                                                                    | <ul> <li>SSL configurations</li> <li>Drametic unboard</li> <li>endpoint SSL</li> <li>configurations</li> </ul>               |
| If you have migrated a secured environment to this version using the migration utilities, the old Secure Sockets Layer (SSL)<br>configurations are entered for the various endpoints. However, it is necessary for you to re-configure SSL to take advantage<br>of the centralized management capability.<br>Configuration settings                                                                                                    | <ul> <li>Key stores and<br/>cettificates</li> <li>Key store</li> </ul>                                                       |
| Manage endpoint security configurations                                                                                                    | <ul> <li>Key set groups</li> <li>Key managers</li> </ul>                                                                     |
| Manage FIPS                                                                                                    | = Trust managers                                                                                                    |
| V Dynamically update the run time when SSL configuration changes occur                                                                                                    | <u>Certificate Authority</u> <u>(CA) client</u> <u>configurations</u>                                                        |
| Appy Reset                                                                                                    |                                                                                                    |
| 33 Support for NIST SP 800-131 and NSA Suite B                                                                                                    | © 2012 IBM Corporation                                                                                                    |

Save the configuration in the deployment manager and propagate the change by runniong the syncNode command manually.

The administrative console might still be able to synchronize nodes when dynamic SSL update is disabled. You can take advantage of this instead of using the syncNode command manually.

After restarting the cell, the new security mode is in effect. Ensure that communication with other programs is successful. Also you will need to update the ssl.client.props file.

| lowing table shows the p<br>or each FIPS mode. | roperties to configure in {profile_root}/properties/                                                                                                    | ssl.client.pro |
|------------------------------------------------|----------------------------------------------------------------------------------------------------|----------------|
| FIPS Security mode                             | Properties to add to ssl.client.props                                                                                                    |                |
| FIPS not enabled                               | com.ibm.security.useFIPS=false<br>#Do not define - com.ibm.websphere.security.FIPSLevel=<br>#Do not define - com.ibm.websphere security.suiteb=<br>com.ibm.ssl.protocol=(what is configured) |                |
| FIPS140-2                                      | com.ibm.security.useFIPS=true<br>com.ibm.ssl.protocol=SSL_TLS                                                                                                    |                |
| SP800-131 transition (no TLSv1.2)              | com.ibm.security.useFIPS=true<br>com.ibm.websphere.security.FIPSLeveI=transition<br>#Do not define - com.ibm.websphere.security.suiteb=<br>com.ibm.ssl.protocol=SSL_TLS                      |                |
| SP800-131 transition with TLSv1.2              | com.ibm.security.useFIPS=true<br>com.ibm.websphere.security.FIPSLevel=transition<br>#com.ibm.websphere.security.suiteb=<br>com.ibm.ssl.protocol=TLSv1.2                                      |                |
| SP800-131 strict                               | com.ibm.security.useFIPS=true<br>com.ibm.websphere.security.FIPSLeveI=SP800-131<br>#Do not define - com.ibm.websphere.security.suiteb=<br>com.ibm.ssl.protocol=TLSv1.2                       |                |
| Suite B 128                                    | com.ibm.security.useFIPS=true<br>#Do not define - com.ibm.websphere.security.FIPSLevel=<br>com.ibm.websphere security.suite=128<br>com.ibm.ssl.protocol=TLSv1.2                              |                |
| Suite B 192                                    | com.ibm.security.useFIPS=true<br>#Do not define com.ibm.websphere.security.FIPSLevel=<br>com.ibm.websphere.security.suiteb=192<br>com.ibm.ssl.protocol=TLSv1.2                               |                |

This slide shows required properties in {profile\_root}/properties/ssl.client.props file for each security mode.

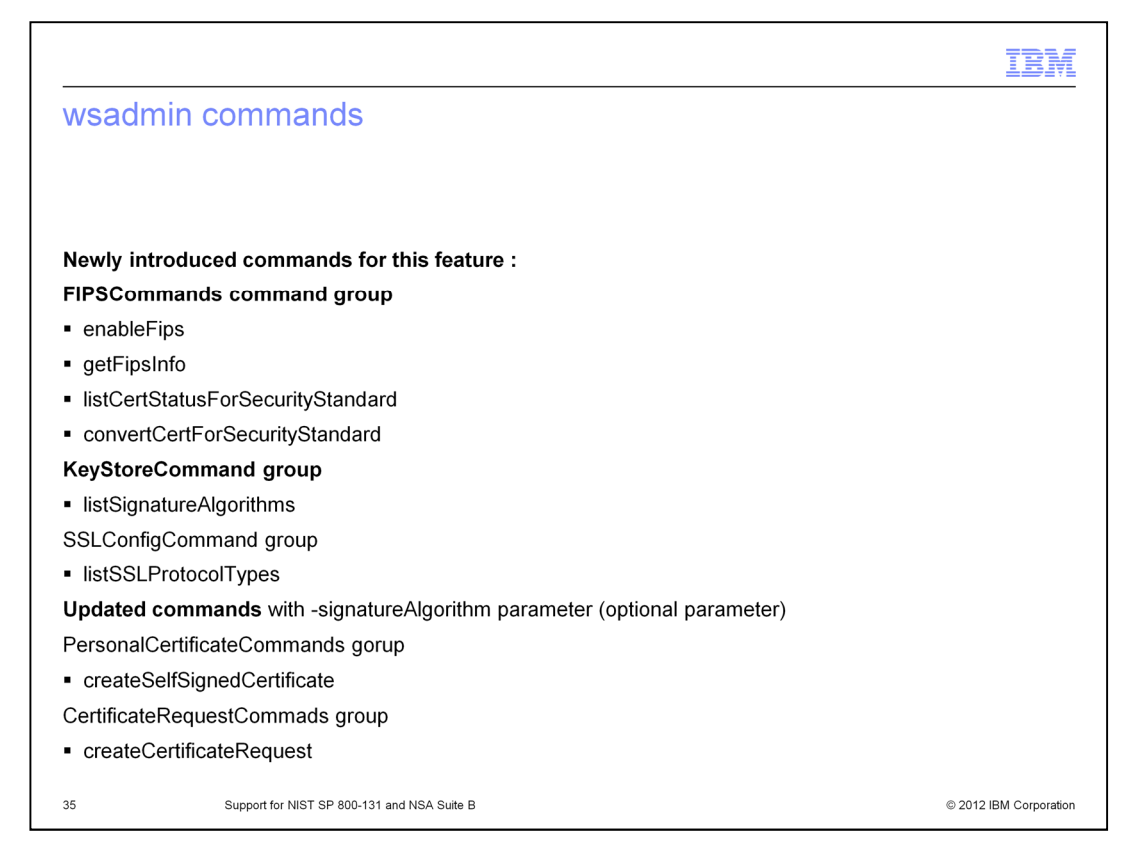

Output from listCertificateStatusForSecurityStandard and convertCerForSecurityStandard will require parsing each certificate's information. For more information, see the information center command reference.

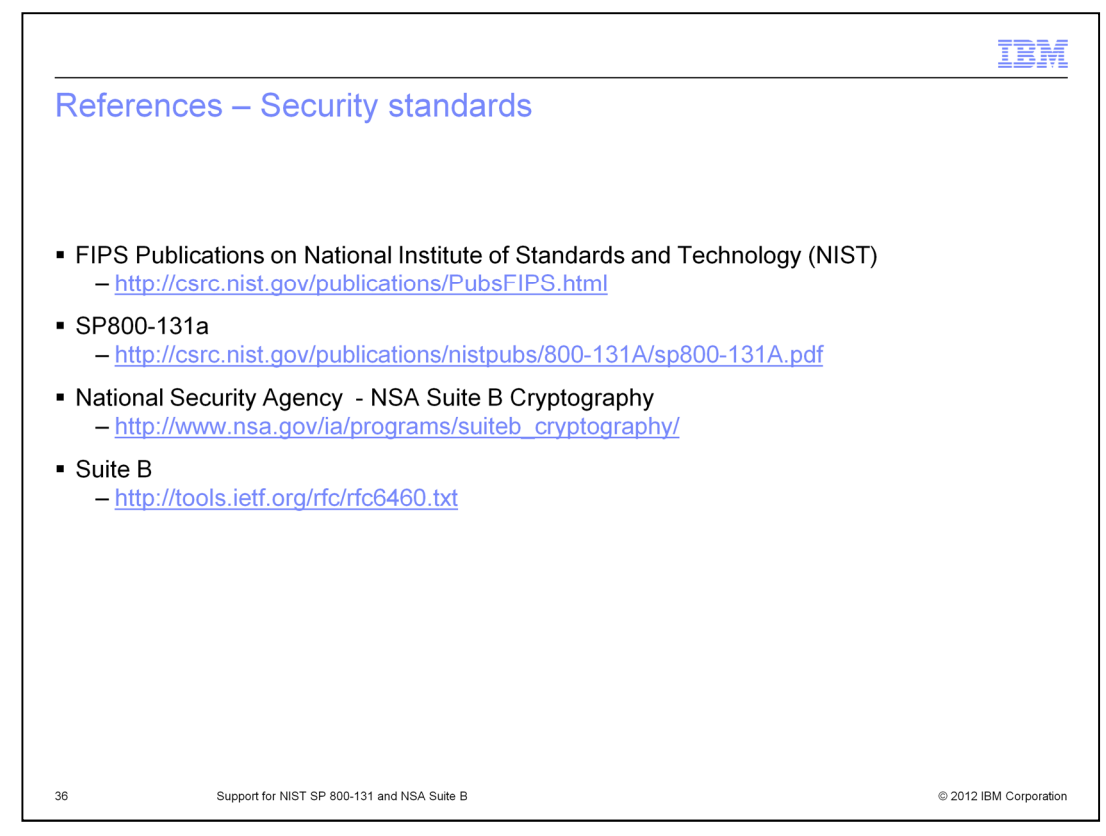

This slide shows links to security standards.

|                                                                                                    |                                                                                                    |                                                                                                    |                                                                                                    | IBM                    |
|----------------------------------------------------------------------------------------------------|----------------------------------------------------------------------------------------------------|----------------------------------------------------------------------------------------------------|----------------------------------------------------------------------------------------------------|------------------------|
| References – Info                                                                                                    | ormation cen                                                                                                    | iter links                                                                                                    |                                                                                                    |                        |
| Information center V7 p                                                                                                    | bage                                                                                                    |                                                                                                    |                                                                                                    |                        |
| http://publib.boulder.i                                                                                                    | ibm.com/infocente                                                                                                    | er/wasinfo/v7r0                                                                                                    | )/index.jsp                                                                                                    |                        |
| Information center V8 p                                                                                                    | bage                                                                                                    |                                                                                                    |                                                                                                    |                        |
| http://publib.boulder.i                                                                                                    | ibm.com/infocente                                                                                                    | er/wasinfo/v8r0                                                                                                    | )/index.jsp                                                                                                    |                        |
| See the next slides for                                                                                                    | keywords that tal                                                                                                    | ke you to relate                                                                                                    | ed articles.                                                                                                    |                        |
| Home Solutions Services Products                                                                                                    | Support & downloads My IBM                                                                                                    | Country/m                                                                                                    | egion [select]                                                                                                    |                        |
| Search Results                                                                                                    | Scope: All topics                                                                                                    |                                                                                                    | ⇔ ⇔ ዅ   ⊕ •   ₫                                                                                                    |                        |
| Total 8 result(s) found for<br>usec_sslreplacecert<br>Replace a certificate<br>Use this page to specify two certificates:<br>the first selected certificate is replaced by<br>the second selected certificate. The<br>replace function replaces all the old signer<br>certificates in key stores th | Welcome to the WebSphere Appli<br>editor of the application server. The<br>content quaded in the information cer-<br>Enter serach strin | cation Server information Server<br>following links apply to most or all of<br>were yee the Woodware August and<br>ag and choose article for | information center<br>ere you can find the documentation for various<br>of the editions. For PDF versions of the same<br><u>avery library uses</u> .<br>your platform |                        |
| Similar Pages<br>(7)                                                                                                    | Learning                                                                                                    | Tasks                                                                                                    | Community and Support                                                                                                    |                        |
|                                                                                                    | Learning<br>The following to<br>the product, as<br>enhancing your                                                                       | pics in the information center w<br>well as the various technologies<br>WebSphere applications.                                              | nll help you learn about<br>for supporting and                                                                                                    |                        |
| 37 Support for NIST                                                                                                    | T SP 800-131 and NSA Suite B                                                                                                    |                                                                                                    |                                                                                                    | © 2012 IBM Corporation |

This slide shows links to the information centers.

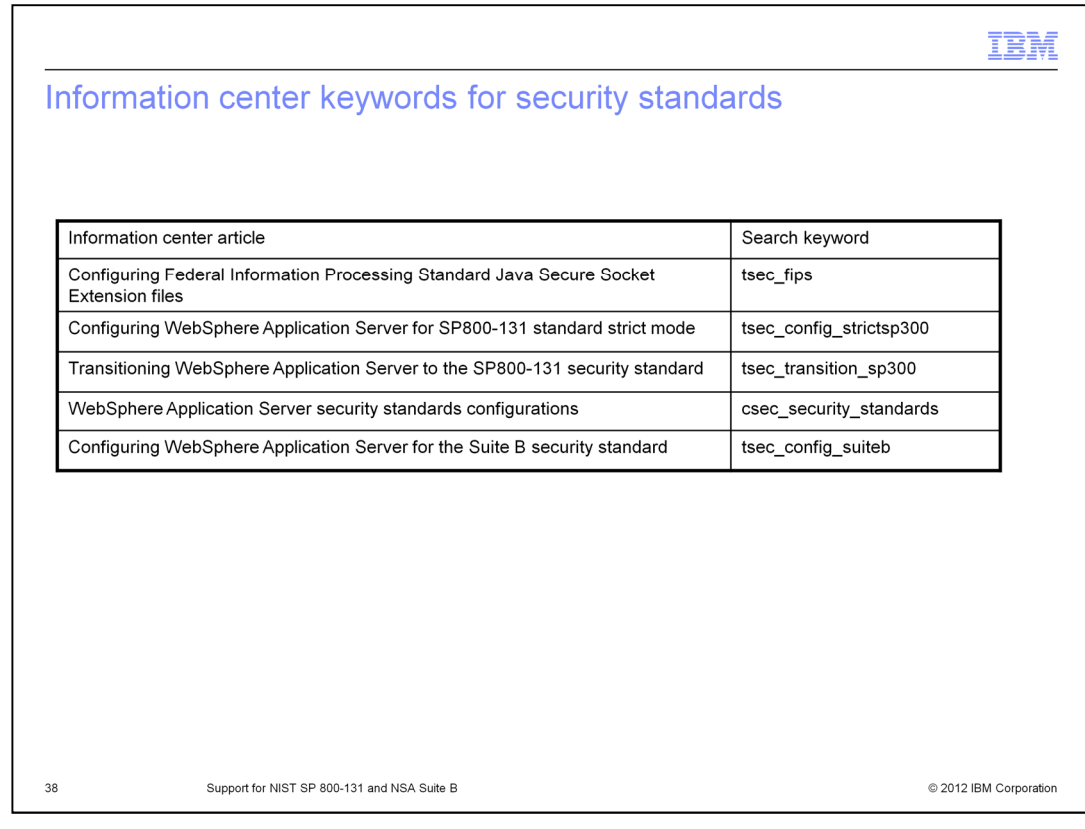

To search the information center for security standards, use these keywords.

|                                               | IB.                     |
|-----------------------------------------------|-------------------------|
| nformation center keywords for genera         | al information          |
|                                               |                         |
|                                               |                         |
| Information center article                    | Search keyword          |
| SSL configurations                            | csec_sslconfigs         |
| Creating a Secure Sockets Layer configuration | tsec_sslconfiguration   |
| ssl.client.props client configuration file    | rsec_sslclientpropsfile |
| Replace a certificate                         | usec_sslreplacecert     |
|                                               |                         |
|                                               |                         |
|                                               |                         |
|                                               |                         |
|                                               |                         |
|                                               |                         |
|                                               |                         |
|                                               |                         |
|                                               |                         |
|                                               |                         |

To search the information center for general security information, use these keywords.

| nformation center keywords for related con                            | nmands              |
|-----------------------------------------------------------------------|---------------------|
|                                                                       |                     |
|                                                                       |                     |
| Information center article                                            | Search keyword      |
| PersonalCertificateCommands command group for the AdminTask<br>object | rxml_atpersonalcert |
| CertificateRequestCommands command group of the AdminTask object      | rxml_atcertrequests |
| KeyStoreCommands command group for the AdminTask object               | rxml_atkeystore     |
| SSLConfigCommands command group                                       | rxml_atsslconfig    |
| FIPS Commands command group                                           | rxml_fipscommands   |
|                                                                       |                     |
|                                                                       |                     |
|                                                                       |                     |
|                                                                       |                     |
|                                                                       |                     |
|                                                                       |                     |
|                                                                       |                     |

To search the information center for related commands, use these keywords.

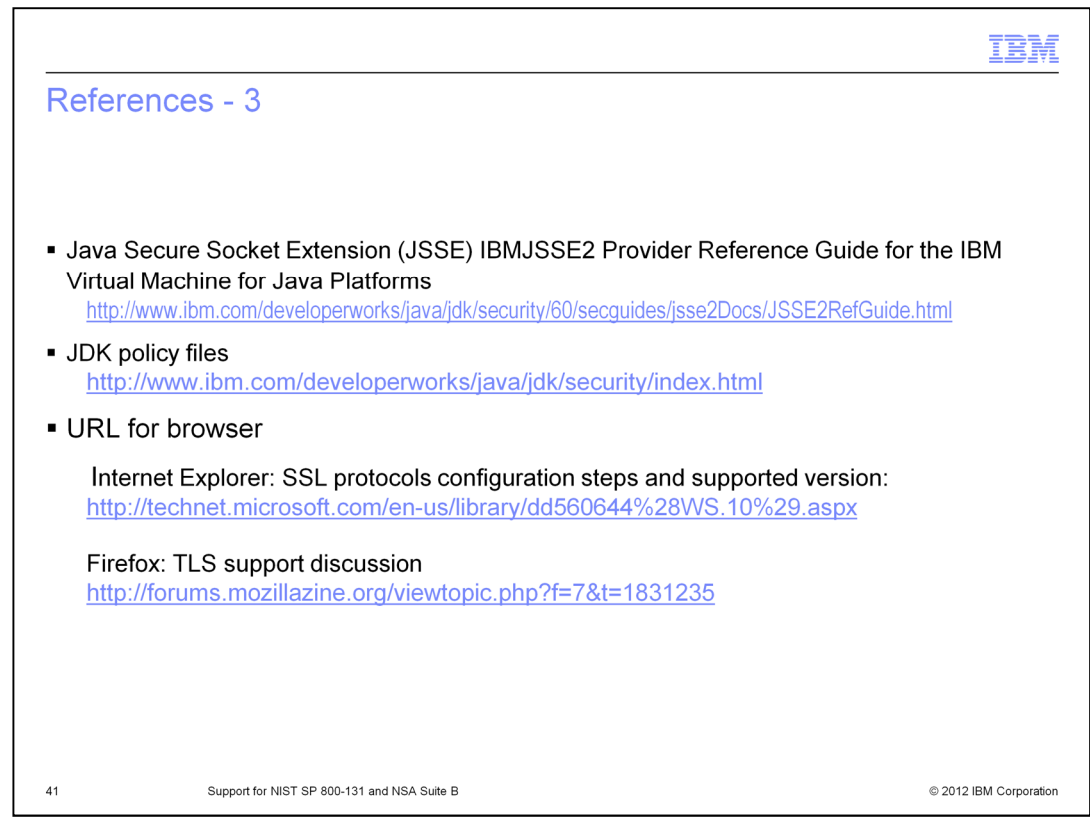

This slide links to JDK and browser information.

|                                                                                                    | M      |
|----------------------------------------------------------------------------------------------------|--------|
| Feedback                                                                                                    |        |
|                                                                                                    |        |
|                                                                                                    |        |
| Your feedback is valuable                                                                                               |        |
| You can help improve the quality of IBM Education Assistant content to better meet your<br>needs by providing feedback. |        |
| Did you find this module useful?                                                                                        |        |
| Did it help you solve a problem or answer a question?                                                                   |        |
| Do you have suggestions for improvements?                                                                               |        |
| Click to send email feedback:                                                                                           |        |
| mailto:iea@us.ibm.com?subject=Feedback_about_WASV8003_SecurityCryptoSignatureAlgorithm.ppt                              |        |
| This module is also available in PDF format at:/WASV8003_SecurityCryptoSignatureAlgorithm.pdf                           |        |
|                                                                                                    |        |
| 42 Support for NIST SP 800-131 and NSA Suite B © 2012 IBM Corpo                                                         | ration |

You can help improve the quality of IBM Education Assistant content by providing feedback.

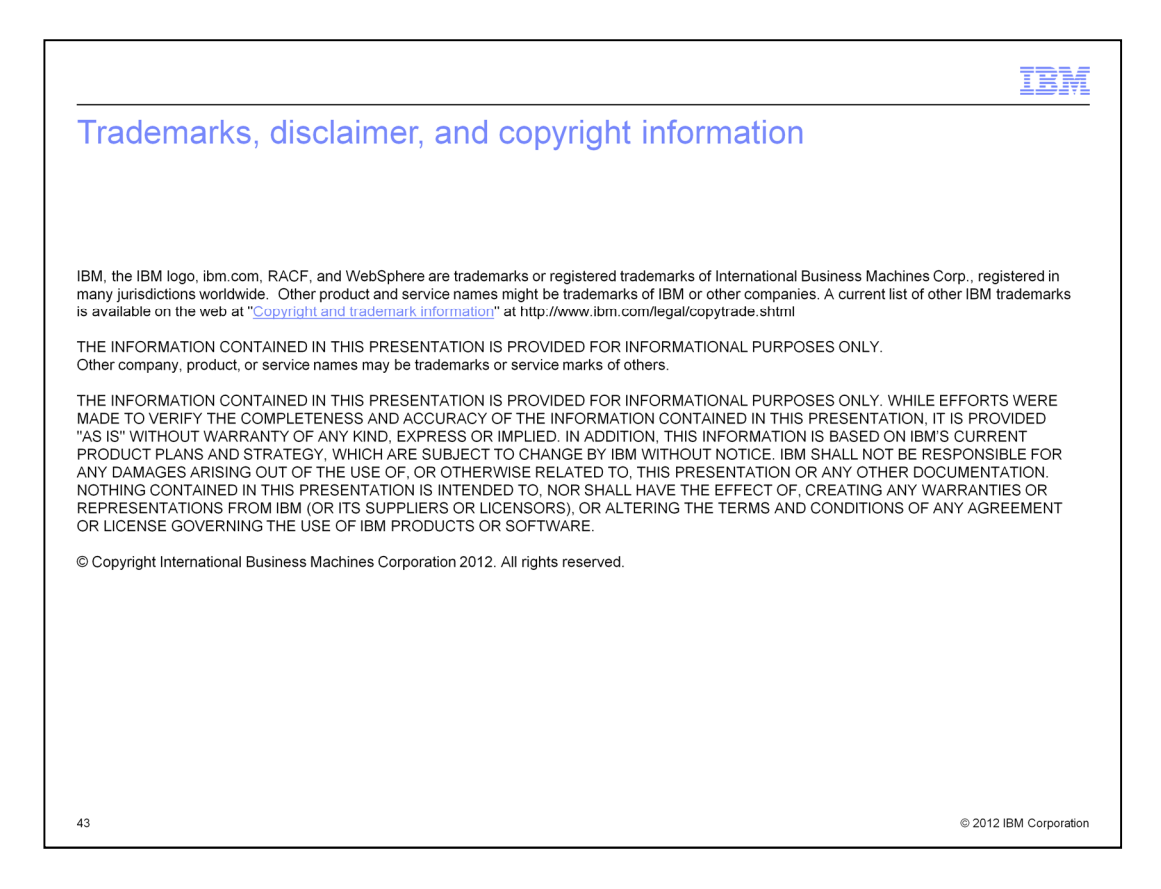